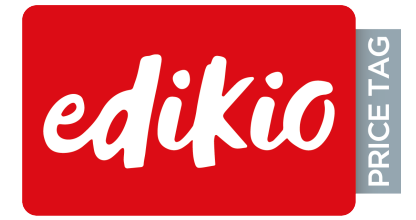

# EDIKIO PRICE TAG SOFTWARE

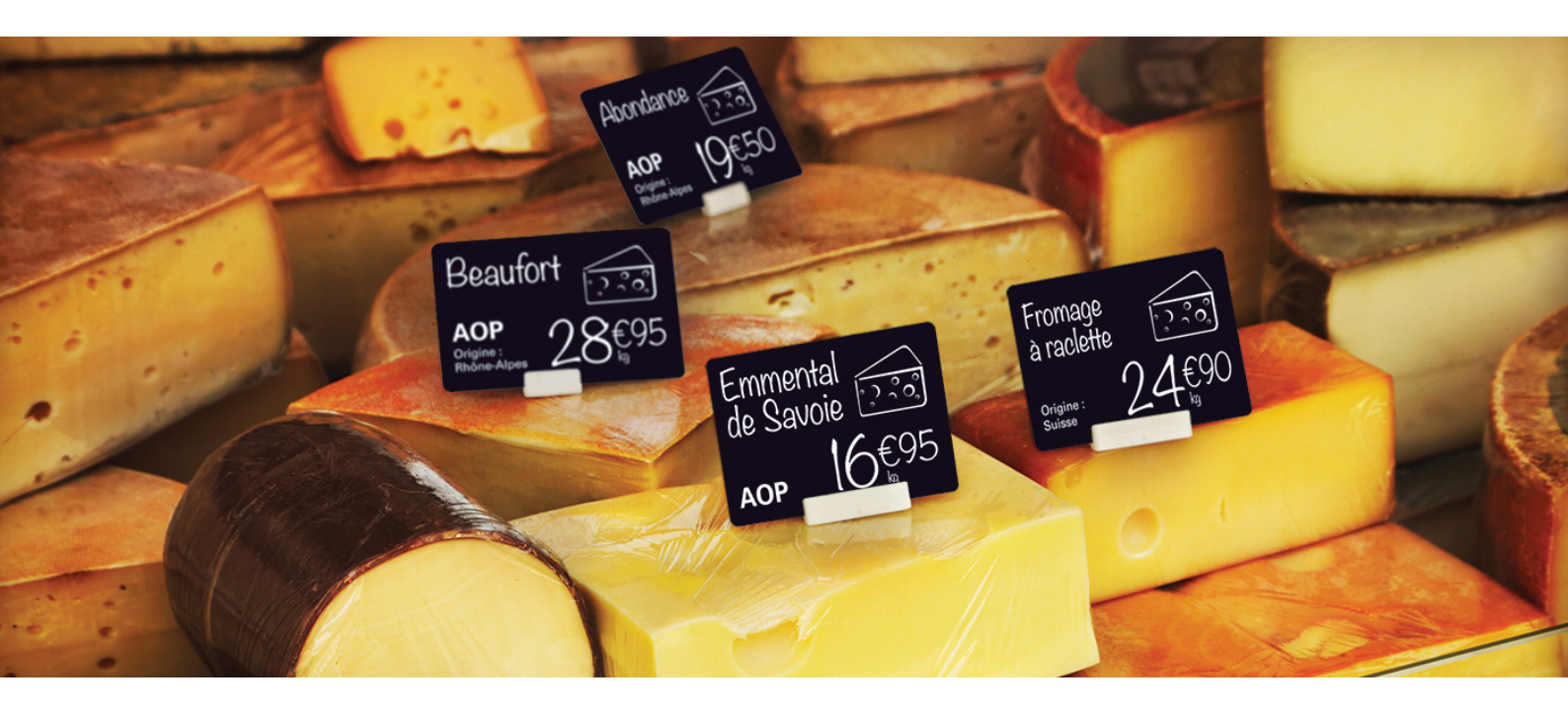

# **USER GUIDE**

user-guide\_edikio-price-tag\_ENG\_20240617\_E Evolis © 2024. All rights reserved

# TABLE OF CONTENTS

| INTRODUCTION                           |    |
|----------------------------------------|----|
| Symbols and indications                |    |
| How Edikio Price Tag works             |    |
| What the STANDARD / PRO editions offer |    |
| INSTALLATION, LICENSES & VERSIONS      |    |
| Install driver and software            | 6  |
| Manage software, licenses / versions   |    |
| Create / manage users and groups       |    |
| CARD DESIGN                            |    |
| Card design area                       | 13 |
| Create / manage categories             | 15 |
| Create / manage sub-categories         |    |
| Customize card background              | 19 |
| Add / Customize text                   |    |
| Add / Customize image                  |    |
| Add / Customize barcode                |    |
| Add / Customize price                  |    |
| Add / Customize allergen information   |    |
| Add / Customize scoring information    |    |
| Add / Format shape                     |    |
| Managing layouts                       |    |
| Size / position items                  |    |
| Lock / hide items                      |    |
| Copy / delete items                    | 41 |
| DATA MANAGEMENT                        |    |
| Database table                         |    |
| Add a row                              |    |
| Add a column                           |    |
| Add / import data                      |    |
| Modify data                            | 46 |
| Search / Sort data                     |    |
| Lock / hide data                       | 49 |
| Copy / export data                     | 50 |
| Delete data                            |    |
| PRINTING                               |    |
| Printing interface                     | 54 |
| Printing cards                         |    |
| REFERENCES & HELP                      |    |
| Printing concepts                      |    |

| Barcode types | 58 |
|---------------|----|
| Card formats  | 58 |
| Help          | 59 |
| Glossary      | 60 |
| Index         | 62 |

# INTRODUCTION

# Symbols and indications

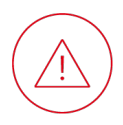

Indicates that failing to take the recommended action is liable to damage the printer.

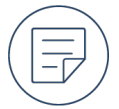

Information providing further details or depth about specific points in the main text.

#### Advanced > Fit:

Text appearing in the Edikio Price Tag interface that you can click on. Path to follow on the Evolis website to access documentation or driver setup files.

Functions only available in the STANDARD / PRO edition of Edikio Price Tag.

# How Edikio Price Tag works

A document in Edikio Price Tag combines card design and data management for a set of cards through its card design area and database table. The two operate in parallel: a card within the set always corresponds to a row of the database table, and items on the card template can be linked to columns of the database table.

### Card design

Create a category to select a card template.

Then in the card design area, add, customize, size and position the items (text, images, barcodes, allergen information, shapes, price and scoring) that you want to feature on the cards in your set of cards.

You can decide which text, images, barcodes and allergen information vary from card to card and which are identical on all the cards.

### Data management

In the database table, modify the data (text, images, barcode data, allergen information, price, scoring) that varies from card to card.

Click on the category icon to change categories. Add rows to add cards to the active category / subcategory.

Import data from other documents with the help of a

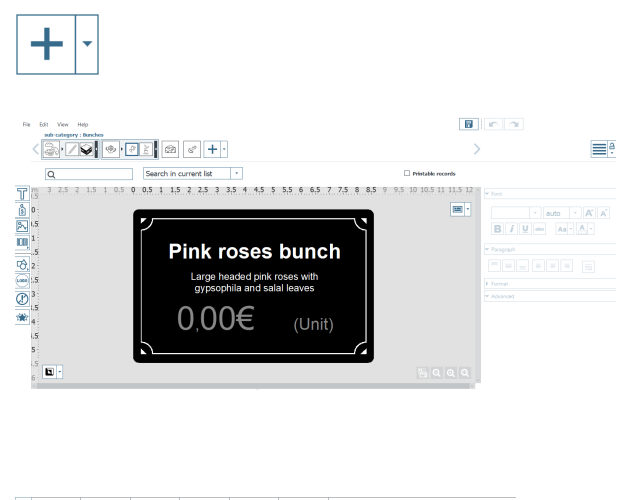

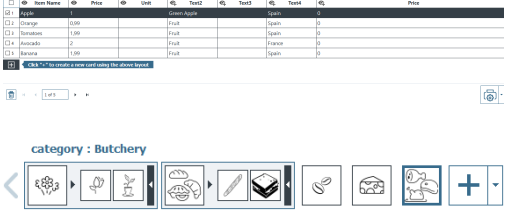

#### wizard.

### Printing

To print cards, select one, several or all the rows in the database table before configuring and launching printing.

| _                          | ▼ Card Model            |
|----------------------------|-------------------------|
|                            | Height                  |
|                            | 54 mm                   |
| Print Settings             | Width                   |
|                            | 85.7 mm                 |
| Printer                    | ▼ Print Options         |
| Ediko Duplex (Copie 1) 👻 🕑 | Rendering               |
| Paner size Orientation     | Anti-alasing            |
| CR80 • Landscape •         | Unity Images            |
|                            | Printer Settings        |
|                            | Resolution (DPI)        |
| Number of Copies           | 300                     |
| 1                          | Rotate Back 180 degrees |
|                            | No                      |
| Print Front                |                         |
| Print Back                 |                         |
|                            |                         |
|                            |                         |
|                            |                         |
|                            |                         |
|                            |                         |
|                            | Delate Chara            |

# What the STANDARD / PRO editions offer

LITE, STANDARD and PRO editions of Edikio Price Tag are available. The STANDARD and PRO editions include additional functions compared to the LITE edition:

Enable Auto import function Enable color content Create a card design on both sides Lock the items on the card with a password Lock / Unlock a column Print on both sides of the card with the help of a wizard Enable long card management

- **P** Enable multiple users management
  - Enable silent mode

STANDARD / PRO

As standard, the Edikio Access solution includes the LITE edition.

The Edikio Flex solution contains the Edikio Flex printer, which automatically activates the STANDARD edition once it is connected to your computer.

The Edikio Duplex solution contains the Edikio Duplex printer, which automatically activates the PRO edition once it is connected to your computer.

Users can benefit from the additional functions by activating a STANDARD or PRO license.

# **INSTALLATION, LICENSES & VERSIONS**

# Install driver and software

# **Minimum requirements**

Operating system: Windows<sup>®</sup> / macOS (<u>Software compatibility chart</u>) RAM: 2GB Free hard-disk space: 2.5GB Screen resolution: 1024 x 768 pixels Connections: 1 USB port

# Install the driver and software from the USB drive

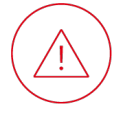

All versions of Windows require the user to have administrator rights to install the driver. Do not connect the printer to your computer until the installation process is complete.

- 1. A USB drive containing the driver and software is provided with the solution.
- 2. Open the USB drive contents via Windows Explorer / macOS Finder.
- 3. Open the Setup.exe (for Windows) / Setup.pkg (for macOS) file.

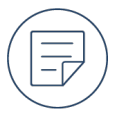

By default, this will start the installation of both the printer driver and Edikio Price Tag software.

4. When the installation process is complete, you can connect the printer to your computer with the USB cable.

# Installing the driver and software from online

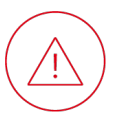

All versions of Windows require the user to have administrator rights to install the driver. Do not connect the printer to your computer until the installation process is complete.

- 1. Go to the Edikio Price Tag page on **www.evolis.com** > **Support section** > **Product page**.
- 2. Click on the latest version of the .exe (for Windows) / .pkg (for macOS) file.
- 3. Click on **Download**.

The .exe/.pkg file is downloaded to your computer.

4. When the download is complete, open the Setup.exe / Setup.pkg file.

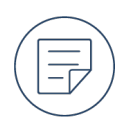

By default, this starts the installation of both the printer driver and Edikio Price Tag software.

- 5. Follow the on-screen installation steps.
- 6. When the installation process is complete, you can connect the printer to your computer with the USB cable.

# **Uninstall Edikio Price Tag**

#### Windows

- 1. From the Windows Start menu, go to the EdikioPriceTag folder and select EdikioPriceTagUninstall.
- 2. Click on **Remove** to uninstall the software from the computer.

#### macOS

- 1. From **Applications**, put Edikio Price Tagin the recycle bin.
- 2. You will need to delete the configuration files and the list of documents manually.

# Manage software, licenses / versions

# Activate a license

- 1. Purchase a license for the STANDARD / PRO edition from your Edikio reseller.
- 2. In Edikio Price Tag, go to File > Edikio Price Tag License.
- 3. Enter the activation code sent by your reseller.
- 4. Click Activate License.

# Activate a license on an offline computer

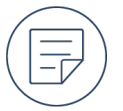

A LITE edition can be activated on a maximum of 2 computers.A STANDARD edition can be activated on a maximum of 3 computers.A PRO edition can be activated on a maximum of 5 computers.

### On the offline computer:

- 1. Insert a USB drive.
- 2. Launch Edikio Price Tag
- 3. Go to File > Edikio Price Tag License.
- 4. Click on More licensing options, select Activate / Deactivate license offline then click on Activate / Deactivate Offline.
- 5. Select Activate license on this computer then click on Next >.
- 6. Select a location on the USB drive where the generated .txt file will be saved
- 7. Click on **Next** > but do not close the wizard.
- 8. Eject the USB drive.

#### On an online computer with Edikio Price Tag installed:

- 1. Insert the USB drive.
- 2. Launch Edikio Price Tag.
- 3. Go to File > Edikio Price Tag License.
- 4. Click on More licensing options, select Activate / Deactivate license offline then click on Activate / Deactivate Offline.
- 5. Select Activate license for an offline computer then click on Next >.
- 6. Select the .txt file on the USB drive.
- 7. Enter the activation code sent by your Edikio reseller.
- 8. Click on Activate License.
- 9. Select a location on the USB drive where the generated .license file will be saved
- 10. Eject the USB drive

#### On the offline computer:

- 1. Insert the USB drive.
- 2. In the wizard opened earlier, select the .license file on the USB drive.
- 3. Click on Activate License.

► The wizard will activate the STANDARD / PRO edition on this offline computer.

# **Deactivate a license**

A license activated with an upgrade coupon can be deactivated on a computer connected to Internet.

- 1. Launch Edikio Price Tag.
- 2. Go to File > Edikio Price Tag License.
- 3. Click on More licensing options and select Activate / deactivate license.
- 4. Click on **Deactivate license**.

Edikio Price Tag connects to the license server in order to deactivate the license.

# Deactivate a license on an offline computer

The LITE license can be activated on a maximum of 2 computers.

The STANDARD license can be activated on a maximum of 3 computers.

The PRO license can be activated on a maximum of 5 computers.

You may need to deactivate a license on a computer so that it can be activated on another.

#### On the offline computer with the license to deactivate

- 1. Insert a USB drive.
- 2. Launch Edikio Price Tag.
- 3. From the home interface, click on File > Edikio Price Tag License.
- 4. Click on More licensing options, select Activate / Deactivate license offlinethen click on Activate / Deactivate Offline.
- 5. Select Deactivate license on this computer then click on Next >.
- 6. Select a location on the USB drive where the generated .txt file will be saved.
- 7. Eject the USB drive.

### On an online computer with Edikio Price Tag installed

- 1. Insert a USB drive.
- 2. Launch Edikio Price Tag.
- 3. From the home interface, click on File > Edikio Price Tag License.
- 4. Click on More licensing options, select Activate / Deactivate license offlinethen click on Activate / Deactivate Offline.
- 5. Select **Deactivate license for an offline computer** then click on **Next** >.
- 6. Select the .txt file on the USB drive.
- 7. Click on **Deactivate license**.

► The license will be deactivated and can be used to activate a STANDARD / PRO license on another offline computer.

# Update the software to the last version

In Edikio Price Tag, go to Help > Check for software updates.

• If the software is up to date, a confirmation is displayed:

| Software update                           |  |
|-------------------------------------------|--|
| Your software is up to date.              |  |
| Automatically check for updates OK Cancel |  |

- If an update is available
  - a. Click on **Download**.
    - An .exe (Windows) / .pkg -macOS) file is downloaded to your computer.
  - b. Open the downloaded .exe/.pkg file.
  - c. Follow the on-screen installation steps.

# Deactivate checking for the latest version

By default, Edikio Price Tag checks for the latest version of the software by attempting to connect to a remote server.

- 1. In Edikio Price Tag, go to Help > Check for software updates.
- 2. Uncheck the box Automatically check for updates.

# Create / manage users and groups

**Q** Create users and organize them in groups to give rights to people who have access to Edikio Price Tag. The users will have to log in with a defined password.

A group can be allowed to create and modify card layouts, another group can be allowed to add and imports data, etc.

When user login is enabled, an authentication window is displayed when Edikio Price Tag is launched for the user to enter user name and password.

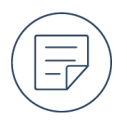

By default, users and groups management is disabled in Edikio Price Tag. By default, only the administrator group and user are created. Default password of the Admin user is "admin".

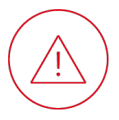

Always make sure to have an Administrator group and an Admin user with all permissions so the groups and users can always be managed.

Users must be created before groups so that they can be attached to a group.

# Enable user login

1. Click on the user management icon

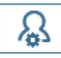

► The users and groups settings window is displayed.

| — the user(s) to g    | oup(s).                                                                                                    | ,                              |
|-----------------------|----------------------------------------------------------------------------------------------------|--------------------------------|
| Groups + @            | Group settings                                                                                                  | Group permissions              |
| Administrator         | Name                                                                                                    | ► 🗹 Groups                     |
| Group no admin rights | Administrator                                                                                                   | ▶ ☑ Usen                       |
| Group OK layouts      |                                                                                                    | Categories                     |
| Group OK records      | Group users                                                                                                    | <ul> <li>E flacords</li> </ul> |
| Isers + ft            | 🗹 admin                                                                                                    |                                |
|                       | User 1                                                                                                    |                                |
| A admin               | User 2                                                                                                    |                                |
|                       | The second second second second second second second second second second second second second second second se |                                |
| A User 1              | Li User 3                                                                                                    |                                |

2. Check the **Enable users login** box.

Enable users login

### Create a user / group

- 1. Go to the users and groups management window.
  - If user login is disabled, click on the user management icon.

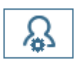

• If user login is enabled, click on the user menu.

| ß | admin | • |
|---|-------|---|
|---|-------|---|

Select Settings.

The users and groups settings window is displayed.

| Users and groups settings<br>Users an<br>In order to ana<br>the user(s) to a         | d groups settings<br>ble users login, please first create a<br>roup(s). | at least one group and one user, then assign |
|--------------------------------------------------------------------------------------|-------------------------------------------------------------------------|----------------------------------------------|
| Groups + 0                                                                           | Group settings                                                          | Group permissions                            |
| Administrator<br>A Group no admin rights<br>A Group OK layouts<br>A Group OK records | Name<br>Administrator<br>Group users                                    |                                              |
| Users + 1<br>A admin<br>A User 1<br>A User 2<br>A User 3                             | User 1<br>User 2<br>User 3<br>User 4                                    |                                              |
| <u>.</u>                                                                             |                                                                         | 1 Inable users login Close                   |

2. Click on the plus icon next to Users / Groups.

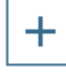

A new user named User is created / A new group named Group is created with all permissions selected.

You can now change the name of the new user and define a password.

You can now attach user(s) to the group, change its name, and its permissions.

# Manage groups permissions

| Users and groups settings Users and groups settings Users and g In order to enable the user(s) to groups | <b>groups settings</b><br>users login, please first create a<br>ıp(s). | imes t least one group and one user, then assign                                                          |
|----------------------------------------------------------------------------------------------------|------------------------------------------------------------------------|----------------------------------------------------------------------------------------------------|
| Groups + 💼                                                                                               | Group settings                                                         | Group permissions                                                                                         |
| Administrator         A Group no admin rights         A Group OK layouts         A Group OK records      | Name Administrator Group users                                         | <ul> <li>✓ Groups</li> <li>✓ Users</li> <li>✓ Layouts</li> <li>✓ Categories</li> <li>✓ Records</li> </ul> |
| Users +<br>A admin<br>A User 1<br>A User 2<br>A User 3                                                   | ☑ admin<br>□ User 1<br>□ User 2<br>□ User 3<br>□ User 4                |                                                                                                    |
|                                                                                                    |                                                                        | Enable users login Close                                                                                  |

- 1. In the users and groups management window, select a group to modify its settings.
- 2. Check the boxes of the users to attach to the group.
- 3. Uncheck the boxes of the permissions to remove from the selection.
- 4. Click on **Close**.

#### Groups

Administrator permission.

Allows access to groups and users settings. The user can create, modify and delete groups.

| ✓ | Groups |
|---|--------|
|   |        |

- Add group
- Delete group
- Edit group

| Users                                                                                     | ✓ Users                                                                                                    |
|-------------------------------------------------------------------------------------------|----------------------------------------------------------------------------------------------------|
| Administrator permission.                                                                 | Add user                                                                                                    |
| Allows access to groups and users settings. The user can create, modify and delete users. | <ul> <li>Delete user</li> <li>Edit user</li> </ul>                                                                                                    |
| Layouts                                                                                   | ✓ Layouts                                                                                                    |
| Administrator or user permission.                                                         | Add Layout                                                                                                    |
| The user can create, modify and delete card layouts.                                      | <ul> <li>Remove layout</li> <li>Edit tag layout</li> </ul>                                                                                                    |
| Categories                                                                                | Category                                                                                                    |
| Administrator or user permission.                                                         | Bakers(1)                                                                                                    |
| The user can create, modify or delete categories.                                         | 🖌 Bread                                                                                                    |
| The user can also be given permission to some specific categories / subcategories.        | <ul> <li>Categories</li> <li>Add Category</li> <li>Cheesemongers</li> <li>Delete category</li> <li>Florists</li> <li>Edit category</li> <li>Coffee and cigars</li> </ul> |
| Records                                                                                   | Records                                                                                                    |
| Administrator or user permission.                                                         | Add records                                                                                                    |
| The user can create, modify or delete information of the database.                        | <ul> <li>Delete records</li> <li>Edit records</li> </ul>                                                                                                    |

A group of users cannot have only the Records permissions. The Records permission needs to be associated to the Categories permission.

# Delete a group / user

1. Select the group / user that you want to delete and click the bin icon.

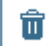

A window is displayed to confirm the deletion.

2. Click **OK**.

# **CARD DESIGN**

# Card design area

The card design area appears after you select a card template or open an existing document. By default only the front of the card is shown.

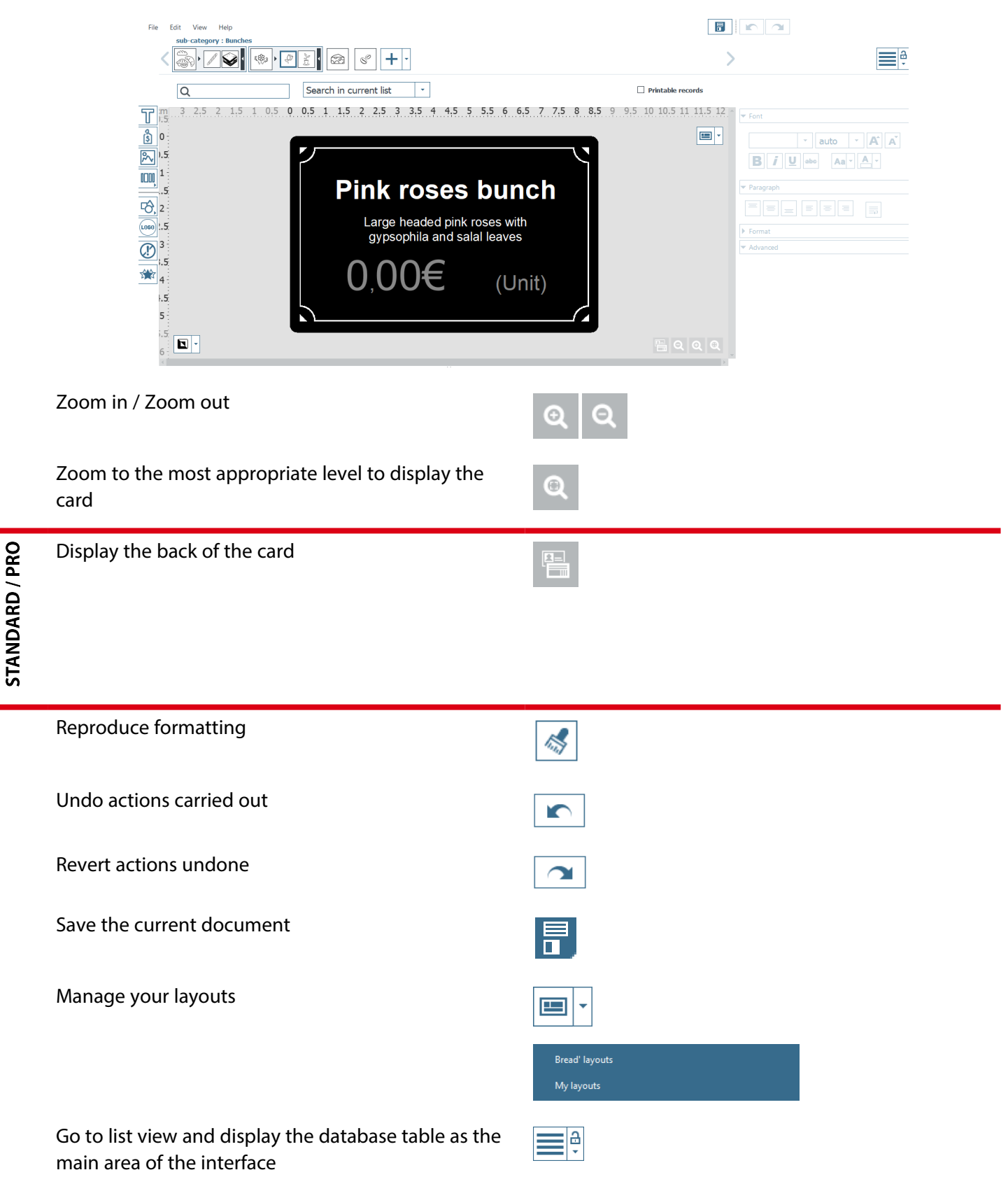

|          | Go to hybrid view and display the card design area as the main area of the interface           |                                                                                       |
|----------|------------------------------------------------------------------------------------------------|---------------------------------------------------------------------------------------|
|          | Manage the categories and sub-categories                                                       |                                                                                       |
| D / PRO  | Display the rows modified, imported or created after the last print job                        | ✓ Printable records                                                                   |
| STANDARI | User management                                                                                | ß                                                                                     |
|          | Print the cards selected                                                                       |                                                                                       |
|          | Select the measurement units used for sizing/positioning items                                 | View > Measurement System                                                             |
|          | Display/Hide the grid to help visually size/position items                                     | View > Show Grid                                                                      |
|          | Display/Hide lines intersecting in the center of the card to help visually size/position items | View > Guide Lines                                                                    |
|          | Display/Hide rulers indicating the horizontal and vertical position of items                   | View > Show Rulers                                                                    |
|          | Activate/Deactivate alignment of items with the grid                                           | View > Snap > Snap To Grid                                                            |
|          | Display/Hide alignment of items with other items                                               | View > Snap > Snap To Objects                                                         |
|          | Indicate area hidden by tag holder                                                             | View > Show tag holder footprint on card                                              |
|          | Aligned items                                                                                  | <b>SEATERY PRIOR GRANGE</b><br>fine blue lines extending beyond the edges of the item |
|          | Rotate item visually                                                                           |                                                                                       |
|          |                                                                                                | dashed red lines when rotated by 90°/180°/2/0°                                        |
|          | Card background selected                                                                       | blue dashed line around the edge of the cond                                          |
|          | Colors to be printed                                                                           |                                                                                       |
|          | Print content using white monochrome ribbon on                                                 | Mono print on black card                                                              |

Print content using white monochrome ribbon on black cards

Print content using black monochrome ribbon on white cards

| Enable color content printed using a color ribbon on | Color print on white card |
|------------------------------------------------------|---------------------------|
| white cards                                          |                           |

STANDARD / PRO

# Create / manage categories

#### category : Bunches

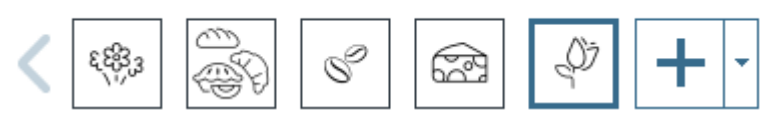

Organize your products into categories of products. Each category has an independent database and they can all have different card layouts.

# **Create categories**

#### Create a new category

1. Click on the plus icon.

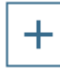

A wizard will display a range of card layouts.

2. Click on the type of product the category is being created for.

| 🛞 Bakers           |
|--------------------|
| Bread              |
| Snacking           |
| Butchers           |
| Beverages          |
| 🖙 Cheesemongers    |
| Delicatessen       |
| √≫ Fishmongers     |
| 🐵 Florists         |
| Other applications |
| Wine Wine          |
| Blank templates    |

3. To refine the selection of card layouts displayed, use the drop-down lists and check boxes:

| Color |   | Size |   | Orientation |   |          |
|-------|---|------|---|-------------|---|----------|
| All   | • | All  | • | All         | • | $\nabla$ |

4. Select a card layout.

The card design area will open, allowing you to add and customize items on the card.

#### Import a category

1. Click on the small arrow on the right of the plus icon.

| + | Ŧ |
|---|---|
|---|---|

2. Select Import category.

► The Windows explorer will open.

- 3. Select the .zip file to import as a category and click **Open**.
  - A new category is created with the card layout and the item list from the .zip file.

# Manage categories

#### Change the image of the category

- 1. Click right on the category image you want to modify and select Edit category image.
  - Click on the Edikio image icon to select a new category image among the default Edikio images

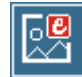

• Click on the directory icon to select a new image among your files.

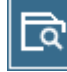

- 2. Select the image and click on **Open**.
  - ► The category image is modified.
  - ▶ If the category image is used as default on all cards, it is modified on all cards.

#### **Rename a category**

- 1. Click right on the category image you want to rename and select **Rename category**.
  - A window opens allowing you to modify the name of the category.
- 2. Enter the new name of the category and click **OK**.
  - The name of the category is changed.

#### **Reorganize the categories**

Categories can be reorganized by moving them left or right. Click right on the category image you want to move and select **Move left / Move right**.

### **Duplicate a category**

- 1. Click right on the category image you want to duplicate and select **Duplicate category**.
- 2. A pop-up window is displayed to confirm the duplication. Click **Yes** to duplicate the category.
  - The category is duplicated, empty of all items.

If the category contains sub-categories, only the category is duplicated.

### Transform a category into the sub-category of another category

- 1. Click right on the category image you want to transform into a sub-category and select **Move as sub-category of...**.
- 2. Select the category to send the category to.

▶ The category is now a sub-category of the target category.

#### **Delete a category**

Click right on the category image you want to delete and select **Delete category**.

A pop-up window is displayed to confirm the suppression. Click **Yes**.

# Create / manage sub-categories

STANDARD / PRO

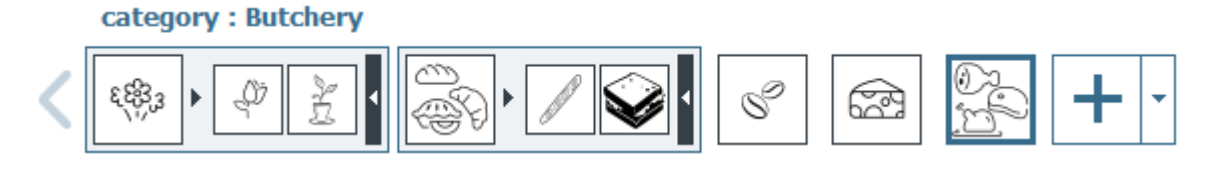

Items within a category can be organized in sub-categories (for example, you can have the Snacking and Bread sub-categories in the Bakery category). Each category has an independent database and they can all have different card layouts.

# **Create sub-categories**

- 1. Click right on the category image and select Create a new sub-category.
  - A wizard will display a range of card layouts.
- 2. Click on the type of product the sub-category is being created for.

| Bakers             |  |
|--------------------|--|
| Bread              |  |
| Snacking           |  |
| Butchers           |  |
| Beverages          |  |
| 2 Cheesemongers    |  |
| 🛱 Delicatessen     |  |
| √≫ Fishmongers     |  |
| 🐵 Florists         |  |
| Other applications |  |
| Wine Wine          |  |
| Blank templates    |  |
|                    |  |

3. To refine the selection of card layouts displayed, use the drop-down lists and check boxes:

| Color |   | Size |   | Orientation |   |          |
|-------|---|------|---|-------------|---|----------|
| All   | • | All  | • | All         | • | $\nabla$ |

4. Select a card layout.

▶ The card design area will open, allowing you to add and customize items on the card.

# Manage sub-categories

#### Change the image of the sub-category

- 1. Click right on the sub-category image you want to modify and select Edit sub-category image.
  - Click on the Edikio image icon to select a new sub-category image among the default Edikio images

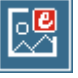

• Click on the directory icon to select a new image among your files.

বি

- 2. Select the image and click on **Open**.
  - ► The sub-category image is modified.
  - ▶ If the sub-category image is used as default on all cards, it is modified on all cards.

#### **Rename a sub-category**

- 1. Click right on the sub-category image you want to rename and select **Rename sub-category**.
  - A window opens allowing you to modify the name of the sub-category.
- 2. Enter the new name of the sub-category and click **OK**.
  - ► The name of the sub-category is changed.

#### **Reorganize the sub-categories**

Sub-categories can be reorganized within their category by moving them left or right. Click right on the sub-category image you want to move and select **Move left** / **Move right**.

#### Move a sub-category to another category

- Click right on the sub-category image you want to move to another category and select Move as subcategory of....
- 2. Select the category to send the sub-category to.
  - The sub-category is now part of another category.

#### **Duplicate a sub-category**

- 1. Click right on the sub-category image you want to duplicate and select **Duplicate sub-category**.
- 2. A pop-up window is displayed to confirm the duplication. Click **Yes** to duplicate the sub-category.
  - ▶ The sub-category is duplicated within its category, empty of all items.

#### Transform a sub-category into a category

- 1. Click right on the sub-category image you want to transform into a category and select **promote as Category**.
- 2. A pop-up window is displayed to confirm the transformation. Click **Yes** to promote the sub-category as category.

► The sub-category is no longer part of its category and is now a new category at the end of the list of categories.

STANDARD / PRO

# Customize card background

# Select a predesigned card background

1. Click in an area away from items on the side of the card to which to apply the background.

The properties panel is displayed to the right of the card design area.

2. Under Background, click on one of the predesigned backgrounds.

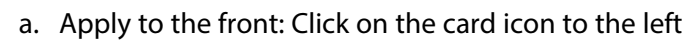

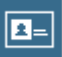

- b. Apply to the back: Click on the card icon to the right

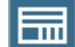

# Select an image as a card background

1. Click in an area away from items on the side of the card to which to apply the background.

The properties panel is displayed to the right of the card design area.

2. Under **Background**, click on the directory icon:

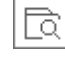

3. Select your own image file.

# Format the card background

Click in an area away from items on the side with the background to format.

The properties panel is displayed to the right of the card design area.

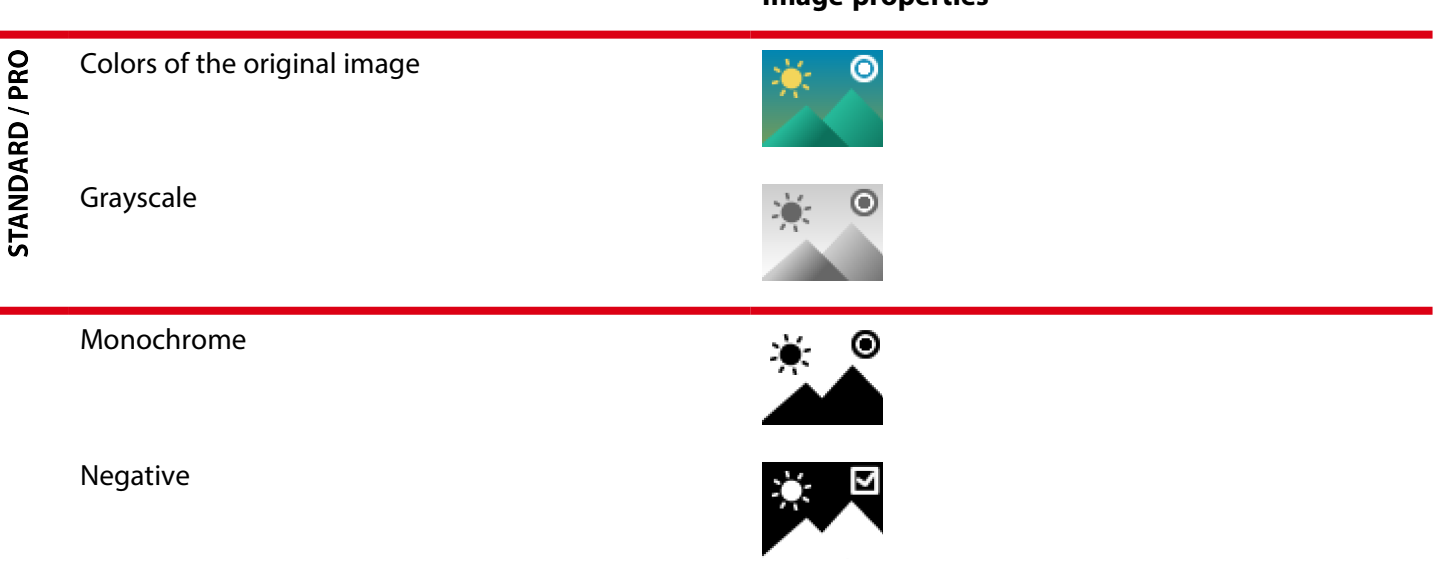

# **Image properties**

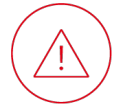

If you are printing with a monochrome ribbon (a ribbon with only one color), images must have a monochrome format (but can additionally have a negative format).

5

Saturation / Brightness / Contrast

| Saturation |     | •      |
|------------|-----|--------|
| Brightness | -25 | •      |
|            | -5  | *<br>* |
|            | 0   | *      |
|            |     |        |

Restore the original settings

# Removing a color from the card background

1. Click in an area away from items on the side with the background to modify.

The properties panel is displayed to the right of the card design area.

2. Under **Image properties** > **Remove background**, click on the small arrow to the right of the figure icon:

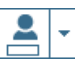

3. Click on **Color Picker**.

► Your cursor will be transformed into the color picker tool.

- 4. Click on an example of the color to remove.
- 5. Under **Tolerance**, slide the cursor left or right to adjust the threshold for removing the color.
- 6. To restore the original value click on:

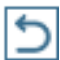

# Crop the card background image

1. Click in an area away from items on the side with the background image to crop.

The properties panel is displayed to the right of the card design area.

2. Click on:

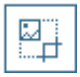

3. Drag the blue squares to include the desired area of the image:

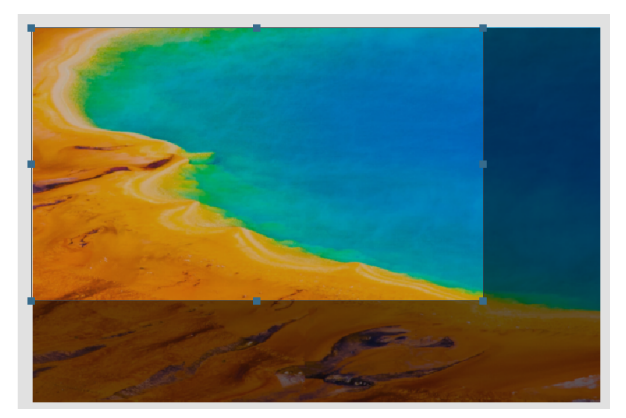

4. Click on Crop.

STANDARD / PRO

# Remove the card background

- 1. Click in an area away from items on the side with the background to modify.
  - The properties panel is displayed to the right of the card design area.
- 2. Click on the small arrow to the right of the icon with a landscape and cross:

| R | • |
|---|---|
|   |   |

In the drop-down list, click on the side from which the background is to be removed:

| Remove background |  |
|-------------------|--|
| Front             |  |
|                   |  |

# Add / Customize text

# Add text

#### To add completely new text

Click on the text icon.

| • |
|---|

#### To add text based on an existing text column

From the database table, drag and drop the column header onto the card to add text based on an existing text column.

A variable text item, linked to its corresponding database column, appears on the card for you to modify.

You can later make the item fixed.

# **Modify text**

- 1. If not already selected, on the card, click on the text item.
- 2. Type the desired text.
- 3. Press the **Enter** key.

If the text is linked to a database column, the text in the row corresponding to the card will also be modified.

# Format text

Click on the text item.

The properties panel is displayed to the right of the card design area.

Font

Text color

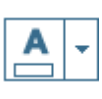

Bold / Italic / Underline / Strike-through

Text case (e.g. lowercase)

Increase / decrease character size

Font

Character size

Character size automatically adjusted to fit text to item size, within minimum / maximum limits

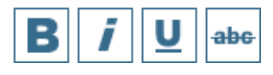

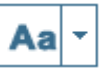

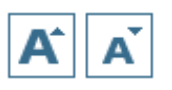

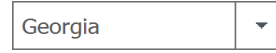

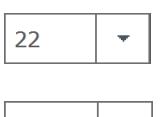

Auto 🔻

In addition to Advanced > Font Size > Minimum and maximum sizes

# Positioning

Vertical position within item

Justification

Word wrapping (to force text onto a new line if necessary)

# Text item

Background / Outline color

# **Reproduce text formatting**

1. Click on the text item with the format to reproduce.

The properties panel is displayed to the right of the card design area.

2. Click on the format painter icon:

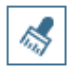

3. Click on the text item to which the format is to be applied.

# Make a text fixed

Items that are fixed are identical on all the cards of your document and will appear on every card.

1. Click on the existing variable item on the card.

The properties panel is displayed to the right of the card design area.

2. Under File > Source Type, click on Fixed Item:

#### Paragraph

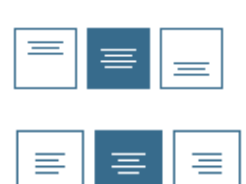

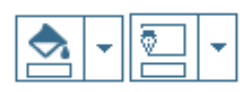

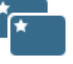

▶ The linked column will be deleted from the database table.

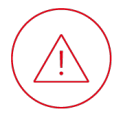

The data in this column cannot be retrieved.

# Add / Customize image

# Add an image

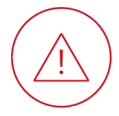

If you are printing with a monochrome ribbon (a ribbon with only one color), images with a range of grays/colors are not appropriate

### To add a new image from your own files

Click on the landscape icon.

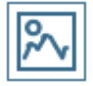

### To add an image based on an existing column

From the database table, drag and drop the column header onto the card.

► A variable image, linked to its corresponding database column, appears on the card for you to format, size and position.

You can later make the image fixed.

# Format an image

Click on the image.

The properties panel is displayed to the right of the card design area.

#### Format

Background / Outline color

|   | <br> |
|---|------|
| • | •    |

#### Image properties

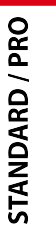

Colors of the original image

Grayscale

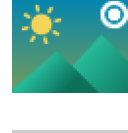

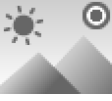

#### Monochrome

Negative

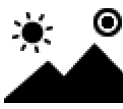

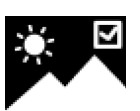

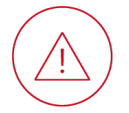

If you are printing with a monochrome ribbon (a ribbon with only one color), images must have a monochrome format (but can additionally have a negative format).

Saturation / Brightness / Contrast

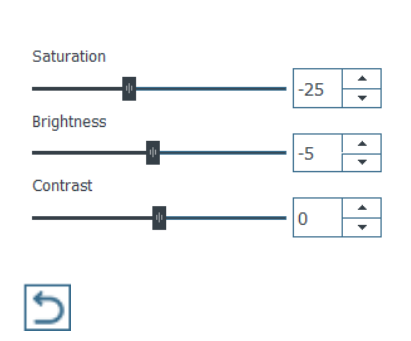

Restore the original settings

# Remove a color from an image

1. Click on the image.

The properties panel is displayed to the right of the card design area.

2. Under **Image properties** > **Remove background**, click on the small arrow to the right of the figure icon:

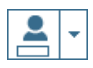

3. Click on **Color Picker**.

Your cursor will be transformed into the color picker tool.

- 4. Click on an example of the color to remove.
- 5. Under **Tolerance**, slide the cursor left or right to adjust the threshold for removing the color.
- 6. To restore the original value click on:

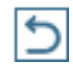

# Change an image

- 1. On the card, double-click on the image.
- 2. Select an image file.

▶ If the image is linked to a database column, the image in the row corresponding to the card is also changed.

# Make an image fixed

Items that are fixed are identical on all the cards of your document and will appear on every card.

- 1. Click on the existing variable item on the card.
  - The properties panel is displayed to the right of the card design area.

2. Under File > Source Type, click on Fixed Item:

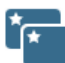

The linked column will be deleted from the database table.

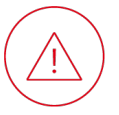

The data in this column cannot be retrieved.

# Add / Customize barcode

# Add a barcode

#### To add a completely new 1D barcode

Click on the barcode icon then the 1D barcode icon.

| <br>> |  |
|-------|--|

#### To add a completely new 2D barcode

Click on the barcode icon then the 2D barcode icon.

|  | 驟 |
|--|---|
|--|---|

### To add a 1D barcode based on an existing column

From the database table, drag and drop the column header onto the card.

A barcode, linked to its corresponding database column, will appear on the card for you to modify.

You can later make the barcode fixed.

# Modify a barcode

- 1. If not already selected on the card, click on the barcode.
- 2. Type the data to be encoded.
- 3. Press the Enter key.

▶ If the barcode is linked to a database column, the barcode data in the row corresponding to the card will also be modified.

# Format a 1D barcode

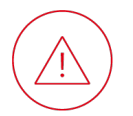

After formatting a 1D barcode, consider printing a test card to check barcode readability before printing on a larger scale.

Click on the barcode.

The properties panel is displayed to the right of the card design area.

### Encoding

**Encoding standard** 

#### **Readability optimization**

Additional digit used to verify the rest of the data read

Advanced > Barcode > Optimize

Advanced > Barcode > CheckDigit

Ŧ

#### Size / Layout

| Width of vertical bars                       | Advanced > Barcode > Module width |
|----------------------------------------------|-----------------------------------|
| Ratio of vertical bars                       | Advanced > Barcode > Rendering    |
| Blank space either side of the vertical bars | Advanced > Barcode > Quiet Zone   |
| Bar(s) framing the vertical bars             | Advanced > Barcode > Bearer bar   |
| Width of bar(s) framing the vertical bars    | Advanced > Barcode > Bearer width |

#### **Visible characters**

| Display the data encoded as visible characters on the | Barcode > Human readable |
|-------------------------------------------------------|--------------------------|
| card                                                  |                          |

Font

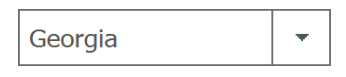

| A | • |
|---|---|
|   |   |

| 22 | - |
|----|---|
|    |   |

Total width of characters automatically adjusted to fit Advanced > Barcode > Fit Text to Barcode barcode width

### Color

Font

Character color

Character size

Barcode and character color

Background color

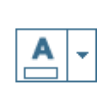

Font

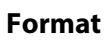

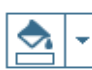

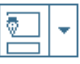

# Format a 2D barcode

After formatting a 2D barcode, consider printing a test card to check barcode readability before printing on a larger scale.

Advanced > Barcode > Optimize

Advanced > Barcode > EC Level

Advanced > Barcode > Mask

Click on the barcode.

The properties panel is displayed to the right of the card design area.

### Encoding

|                                          | Barcode                              |
|------------------------------------------|--------------------------------------|
| Character set that can be encoded        | Advanced > Barcode > Code Page       |
| QRCode encoding format                   | Advanced > Barcode > QRCode Format   |
| Datamatrix encoding format               | Advanced > Barcode > Datamatrix Code |
| PDF417 encoding mode                     | Advanced > Barcode > PDF417 Encoding |
| Maxicode encoding mode                   | Advanced > Barcode > Maxicode Mode   |
| Maxicode multi-barcode appending options | Advanced > Barcode > Append #        |
| AZTEC Rune encoding format               | Advanced > Barcode > AZTEC Mode      |

#### **Readability optimization**

Matrix pattern adjustment Redundancy to ensure readability if part of the barcode is dirty or damaged

# Size/Layout

| Number of squares forming the matrix | Advanced > Barcode > Size > Size/Version |
|--------------------------------------|------------------------------------------|
| Size of squares forming the matrix   | Advanced > Barcode > Module width        |
| Height of rows within the matrix     | Advanced > Barcode > Row height          |
| Width of columns within the matrix   | Advanced > Barcode > Column width        |
| Data segments per row                | Advanced > Barcode > Data Segments       |
| Row-column ratio                     | Advanced > Barcode > R/C Ratio           |
| Blank space around the matrix        | Advanced > Barcode > Quiet Zone          |

#### Color

|                                     | Font       |
|-------------------------------------|------------|
| Color of squares forming the matrix | <b>A</b> - |
|                                     | Format     |
| Background color                    | <b>•</b>   |
| Outline color                       |            |

# Make a barcode fixed

Items that are fixed are identical on all the cards of your document and will appear on every card.

- 1. Click on the existing variable item on the card.
  - The properties panel is displayed to the right of the card design area.
- 2. Under File > Source Type, click on Fixed Item:

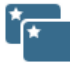

► The linked column will be deleted from the database table.

The data in this column cannot be retrieved.

# Add / Customize price

# Add a price

Click on the Add price icon

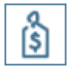

A price item, linked to its corresponding database column, appears on the card for you to modify, format, size or position.

# Modify a price

1. If not already selected, on the card, click on the price item.

The properties panel is displayed to the right of the card design area.

- 2. Type the desired price.
- 3. Press the **Enter** key.

# Format a price

Click on the price item.

The properties panel is displayed to the right of the card design area.

### Text

Text color

Bold / Italic / Underline / Strike-through

Increase / decrease character size

Font

Character size

Character size automatically adjusted to fit text to item size, within minimum / maximum limits

#### Font

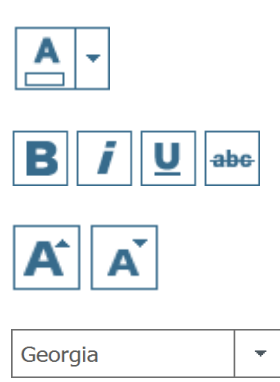

| 22   | - |  |
|------|---|--|
|      |   |  |
| Auto | - |  |

# In addition to Advanced > Font Size > Minimum and maximum sizes

### Positioning

Vertical position within item

Justification

# Text item

Background / Outline color

### **Price preset**

Display presets available for different currencies and presets that you created

Add a new custom preset

Delete a current custom preset

# Price preset formatting

#### Paragraph

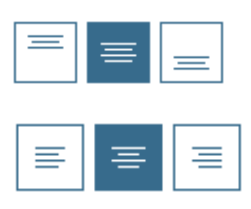

#### Format

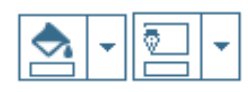

#### Price tool

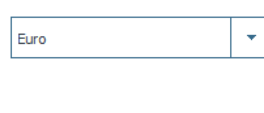

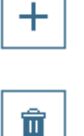

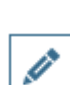

| Preset name Euro 1                                                                                               |                                                                              |
|----------------------------------------------------------------------------------------------------|------------------------------------------------------------------------------|
| Suf                                                                                                    | ffix                                                                         |
| Top<br>Center                                                                                                    | 99 € + ►                                                                     |
|                                                                                                    | 1,99€                                                                        |
| ✓ More options ⓐ                                                                                                 | Decimal Prices (eg 1.99) Integer Prices (eg 1) Prices lower than 1 (eg 0.99) |
| Size     Data source       60     ▼       A     A       Fixed Text     ▼       Select a value between 1 and 100% |                                                                              |
|                                                                                                    | Save Save as Cancel                                                          |
| Size of the selected element                                                                                     | 22                                                                           |
| ncrease / decrease character size                                                                                | A Ă                                                                          |
| ink the selected element to a column of the database table or enter custom text                                  | Data source       Fixed Text         ▼                                       |
| Align the selected price element                                                                                 | ₩ <b>₩</b>                                                                   |
| Show / hide selected element                                                                                     | <b>Ø</b>                                                                     |
| Delete selected element                                                                                          |                                                                              |
| Add prefix / suffix                                                                                              | +                                                                            |
| Display price with decimals / without decimals / lower<br>han 1                                                  | Decimal Prices (eg 1.99) Integer Prices (eg 1) Prices lower that             |
| Number of digits for the decimal                                                                                 | Number of Digits                                                             |
|                                                                                                    | 2                                                                            |

# Add / Customize allergen information

# Add allergen information

To add a completely new item

In the card design area, click on the icon with a crossed-out exclamation mark.

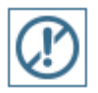

#### To add an item based on an existing column

From the database table, drag and drop the column header onto the card.

► An allergen information item, linked to its corresponding database column, appears on the card for you to modify, format, size or position.

# Modify allergen information

1. If not already selected, on the card, click on the allergen information item.

The properties panel is displayed to the right of the card design area.

2. Check the allergens that apply to the card/row currently selected:

| 🗆 🖉 Celery  | 🗹 🎯 Crustaceans |
|-------------|-----------------|
| 🗆 🔘 Egg     | 🗹 🎯 Fish        |
| 🗆 🖉 Gluten  | 🗆 🛞 Lupin       |
| 🗆 🕲 Milk    | 🗆 🛞 Molluscs    |
| 🗆 🖲 Mustard | 🗆 🎯 Nuts        |
| 🗆 🥝 Peanuts | 🗆 🐵 Sesame      |
| 🗆 🛞 Soya    | □ ⓓ Sulphites   |

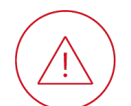

Incorrectly spelling an allergen in a database cell will cause errors:

Missing 'Sesamee' allergens.

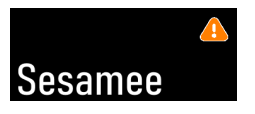

### Add an allergen not listed (optional)

1. Under Allergen, click on the plus icon:

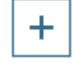

A dialog box opens.

2. Click on the directory icon:

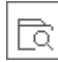

- 3. Select an .svg image file to represent the allergen on the card.
- 4. Under Name, enter the text to designate the allergen on the card.
- 5. Click on Save.

#### Change the image / text used for an allergen (optional)

- 1. Under **Allergen**, click on the cell of the allergen concerned.
- 2. Click on the pencil icon:

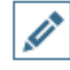

A dialog box will open.

3. Click on the directory icon:

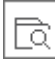

- 4. Select an .svg image file to represent the allergen on the card.
- 5. Under Name, enter the text to designate the allergen on the card.
- 6. Click on **Save**.
  - ▶ The allergen information in the row corresponding to the card is also modified.

# Format allergen information

Click on the item containing the allergen information.

The properties panel is displayed to the right of the card design area.

Represent the allergens on the card as images/text/both

Image color

### Text

Text color

Bold / Italic / Underline / Strike-through

Text case (e.g. lowercase)

Increase / decrease character size

Font

Character size

Character size automatically adjusted to fit text to item size, within minimum/maximum limits

#### Allergen

| Image + Text          | • |
|-----------------------|---|
| Image + Text<br>Image |   |
| Text                  |   |

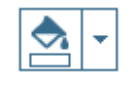

#### Font

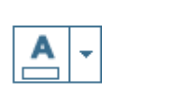

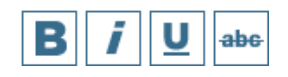

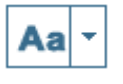

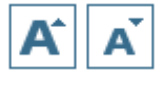

| Georgi | а |   |  |
|--------|---|---|--|
| 22     | + | ] |  |
| Auto   | • | ] |  |

#### In addition to Advanced > Font Size > Minimum

#### and maximum sizes

#### Positioning

Align the image and text of the allergen

Format

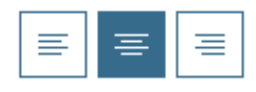

Color

Background/Outline color

| - |  | - |
|---|--|---|
|---|--|---|

# Add / Customize scoring information

# Add scoring information

Click on the add scoring icon.

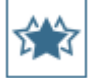

The properties panel is displayed to the right of the card design area.

A scoring, linked to its corresponding database column, will appear on the card for you to modify.

# Format scoring information

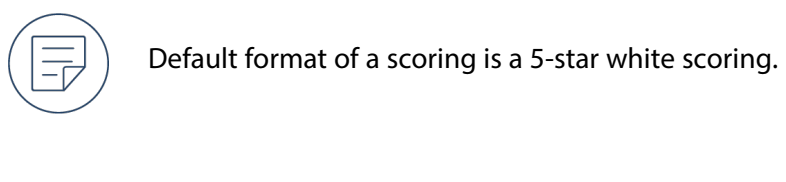

Scoring scale Scale: 5 -Scoring color Scoring shape (

# **Modify scoring information**

Scoring values are modified in the database table, directly in the corresponding column of each row.

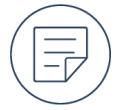

The value of the score is rounded up by 0.5 by EEdikio Price Tag to display the whole or half icon. For example:

4 stars are displayed if score = 4

4 and a half stars displayed if score = 4.1

# Add / Format shape

# Add a shape

1. Click on the shape icon:

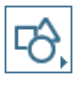

2. Then on a shape from the menu:

| Recently used shapes                            |
|-------------------------------------------------|
|                                                 |
| Lines                                           |
| $\square \square \square$                       |
| Rectangles                                      |
|                                                 |
| Basic shapes                                    |
|                                                 |
| Block arrows                                    |
| <pre>&lt; 2 L 1 1 + + + (</pre>                 |
| Equation shapes                                 |
| $+ - \times \div = \neq$                        |
| Stars and banners                               |
| * * + * * * ☆ ☆<br>☆ ☆ ☆ == == = = = = =<br>≈ ≈ |

▶ The shape appears on the card for you to format, size and position.

# Format a shape

Click on the shape.

The properties panel is displayed to the right of the card design area.

 Body color
 Format

 Outline color
 Image: Color

#### Opacity

STANDARD / PRO

# **Managing layouts**

# Access the layout of the current category

Click on the layout management icon.

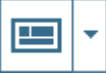

► The category layout management window opens.

| Category layouts |                   |       |                    |               | ×  |
|------------------|-------------------|-------|--------------------|---------------|----|
| Manage layouts   | for your category |       |                    |               |    |
|                  | <b>e</b> t - C    | Front | Back               |               |    |
| Tag layout name  | Default layout    |       |                    |               |    |
| Tag layout 15    | 0                 | (     | Item N<br>(Descrip | ame)<br>tion) | Y  |
|                  |                   |       | (Price)            | (Unit)        | C. |
|                  | 6                 |       |                    |               | ОК |

# Access the layouts of other categories created in Edikio Price Tag

Click on the small arrow on the right of the layout management icon and select My layouts.

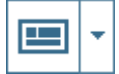

► The My layouts management window opens.

|                           | Wy layouts                                                                                                    | ×                                                                                                    |
|---------------------------|----------------------------------------------------------------------------------------------------|----------------------------------------------------------------------------------------------------|
|                           | My layouts (except 'Snack<br>Select one of your previously customized in                                                                                                    | <pre>king(1)' layouts) ayouts to add it to the current category:</pre>                                                                                                    |
|                           | <ul> <li>Teg leyout 6 (1)</li> <li>(Heem Name)</li> <li>(Price)</li> <li>(Unit)</li> <li>(Description)</li> <li>Teg leyout 13</li> <li>(Latin name)</li> <li>(Latin name)</li> <li>(Item Name)</li> <li>(Item Name)</li> </ul> | <ul> <li>Teg leyout 14</li> <li>(Item Name)</li> <li>(Origin)</li> <li>(Additional description)</li> <li>(Init)</li> <li>(Unit)</li> <li>(Unit)</li> <li>(Unit)</li> <li>Teg leyout 12</li> <li>(Unit)</li> <li>(Unit)</li></ul> |
| Rename a layout           |                                                                                                    |                                                                                                    |
| Duplicate a layout        |                                                                                                    | 6                                                                                                    |
| Delete a layout           |                                                                                                    | Ē                                                                                                    |
| Add a new layout          |                                                                                                    | +                                                                                                    |
| Access My layouts         |                                                                                                    |                                                                                                    |
| Display front of the card |                                                                                                    | Front                                                                                                    |
| Display back of the card  |                                                                                                    | Back                                                                                                    |

# Apply the layout of another category to the current category

1. Click on the layout management icon.

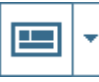

► The category layout management window opens.

2. Click on the directory icon.

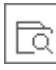

The My layouts management window opens.

- 3. Select the desired layout.
- 4. Check the Share layout box and click OK.

▶ The shared layout has been applied to the current category.

# Size / position items

# Crop an image

Click on the image.

The properties panel is displayed to the right of the card design area.

#### To entirely fill its existing frame

Under **Advanced** > **Fit**, click on **Crop to Fit**.

#### To display the entire image within its existing frame

Under **Advanced** > **Fit**, click on **Shrink to fit**.

#### To crop a specific area of the image

1. Under Format, click on the crop icon

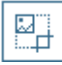

2. Drag the blue squares to include the desired area of the image:

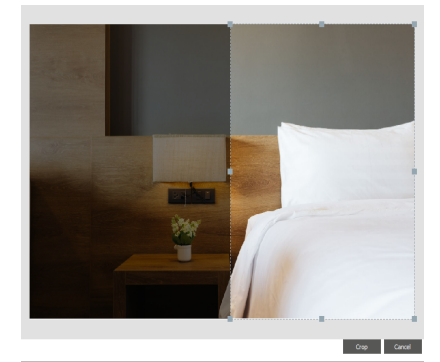

3. Click on **Crop**.

#### To crop an image to a shape

1. Under **Format**, click on the small arrow to the right of the icon with intersecting shapes:

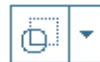

2. Then select one of the shapes listed:

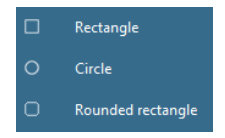

▶ Parts of the image is hidden to fit the image within the shape selected:

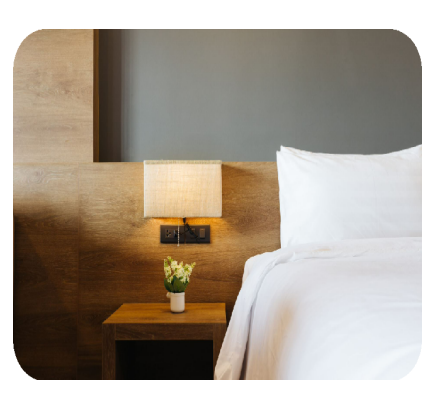

# Move an item to the other side of the card

- STANDARD / PRO 1. If the back of the card is not displayed, click on
  - 2. Click on the item, positioning the cursor towards its frame so that the four-headed arrow appears.
  - 3. Click on and drag the item to the other side of the card.

# Move an item forwards or backwards

In the same space on the card, parts of items located further forward will have visual precedence over parts of items located further backward. The item at the front has ultimate visual precedence over parts of other items in the same space.

#### For greater / greatest visual precedence

Right-click on an item then click on Bring forward or Bring to front.

### For less / least visual precedence

Right-click on an item then click on **Send backward** or **Send to back**.

# Resize an item to proportionally fill the card

Right-click on an item then click on Fit to Card.

# Align / distribute items

1. Hold down the Ctrl (Windows) / cmd (macOS) key and click on the item to align/distribute.

The properties panel is displayed to the right of the card design area.

2. Under **Format > Arrange**, click on the alignment icon then select an option:

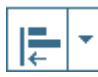

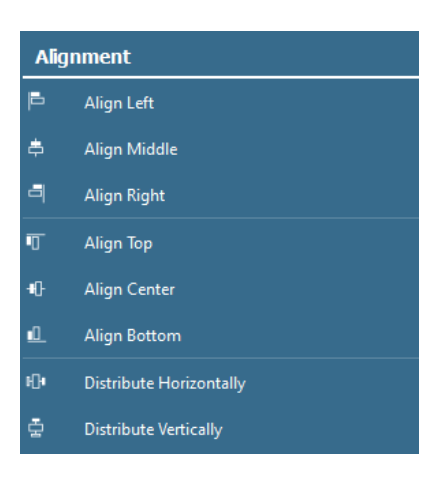

# Rotate an item exactly

- 1. Click on the item to rotate.
  - The properties panel is displayed to the right of the card design area.
- 2. Under **Format** > **Arrange**, click on the small arrow to the right of the rotation icon and choose one of the preset options or type the angle of rotation in the box:

| 2                 | <b>*</b>                                   |  |  |  |  |  |  |  |
|-------------------|--------------------------------------------|--|--|--|--|--|--|--|
| Rota              | te                                         |  |  |  |  |  |  |  |
| 24                | Rotate Right 90°                           |  |  |  |  |  |  |  |
| 18                | Rotate Left 90°                            |  |  |  |  |  |  |  |
| 4                 | Flip Horizontal                            |  |  |  |  |  |  |  |
| Þ                 | Flip Vertical                              |  |  |  |  |  |  |  |
| <b>▼</b> ∆<br>_45 | <b>2</b> √<br><b>900</b> <del>▲</del><br>▼ |  |  |  |  |  |  |  |

# Size / Position an item exactly

- 1. Click on the item to size / position
  - The properties panel is displayed to the right of the card design area.
- 2. Under Advanced, click on Size > Position.
- 3. Type the width/height/position in the box:

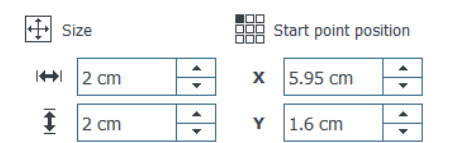

# Lock / hide items

# Lock / Unlock an item on the card

1. Click on the item.

- The properties panel is displayed to the right of the card design area.
- 2. Under **Advanced > Item**, check / uncheck **Lock item**.

# Lock the items on the card with a password

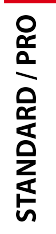

1. Click on the small arrow to the right of the padlock icon,

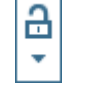

#### then click on Enable password protection

2. Type and confirm a password of your choice:

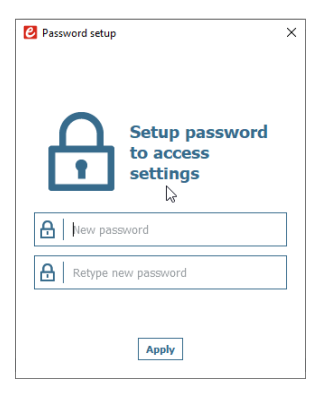

You cannot reset the password if you forget it .

3. Click on **OK**.

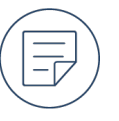

The data linked to the items on the card will not be locked. You will still be able to print cards.

# Unlock the items on the card

- 1. In the card design area, click on the padlock icon (not the small arrow to the right):
- 2. Enter the previously defined password.
- 3. Click on **OK**.

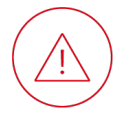

This action does not unlock any locked columns linked to items on the card.

# **Disable password locking**

1. In the card design area, click on the small arrow to the right of the padlock icon

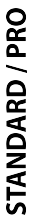

Then click on Disable password protection.

- 2. Enter the previously defined password.
- 3. Click on OK.

### Hide / Unhide an item on the card

In the header of the column linked to the item, click on the eye icon

⊙/Ø.

A hidden item will not be printed.

# Copy / delete items

# Copy and paste an item

- 1. Right-click on an item then click on Copy.
- 2. On the side and in the area where you want to add the copy, right-click then click on Paste.
  - ▶ If variable, the duplicate will be linked to a new column in the database table.

### **Duplicate an item**

Right-click on an item then click on **Duplicate**.

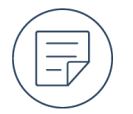

If variable, the original items and its duplicates will be linked to the same column in the database table and updated together if any one of them is modified.

# **Delete an item**

Right-click on an item then click on **Delete**.

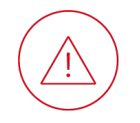

Any linked column will not be deleted from the database table.

# **DATA MANAGEMENT**

# Database table

The database table beneath the card design area contains the data that can be displayed on your cards. It is organized by rows (each corresponding to a card) and columns (each including data of a particular type).

|                         |             | Item Name           | 0          | Price        | 0        | Unit    | ¢       | Text2 | <b>©</b> ‡ | Text3                            | ¢.                                                                            | Text4                                                                                              | ¢     |                                                                    | Price                                                                                                    |                                                    |                                                             |
|-------------------------|-------------|---------------------|------------|--------------|----------|---------|---------|-------|------------|----------------------------------|-------------------------------------------------------------------------------|----------------------------------------------------------------------------------------------------|-------|--------------------------------------------------------------------|----------------------------------------------------------------------------------------------------|----------------------------------------------------|-------------------------------------------------------------|
|                         | 1           | Apple               | 1          |              |          |         | Green A | pple  |            |                                  | Spain                                                                         |                                                                                                    | 0     |                                                                    |                                                                                                    |                                                    |                                                             |
|                         | 2           | Orange              | 0,99       | 99 Fruit     |          |         |         |       | Spain 0    |                                  |                                                                               |                                                                                                    |       |                                                                    |                                                                                                    |                                                    |                                                             |
|                         | 3           | Tomatoes            | 1,99       |              |          |         | Fruit   |       |            |                                  | Spain 0                                                                       |                                                                                                    | 0     |                                                                    |                                                                                                    |                                                    |                                                             |
|                         | 4           | Avocado             | 2          |              |          |         | Fruit   |       |            |                                  | France 0                                                                      |                                                                                                    |       |                                                                    |                                                                                                    |                                                    |                                                             |
|                         | 5           | Banana              | 1,99       |              |          |         | Fruit   |       |            |                                  | Spain                                                                         |                                                                                                    | 0     |                                                                    |                                                                                                    |                                                    |                                                             |
|                         | +           | Click "+" to create | e a new ca | nd using the | above la | yout    |         |       |            |                                  |                                                                               |                                                                                                    |       |                                                                    |                                                                                                    |                                                    | ( <del>[</del> ]) -                                         |
| Add a<br>Navig<br>cards | a ro<br>ate | w<br>: through      | rows       | s (and       | disp     | olay co | orre    | spond | ing        | E                                | 4 1                                                                           | L of 5                                                                                             | Þ ÞI  |                                                                    |                                                                                                    |                                                    |                                                             |
| Searc                   | h d         | ata                 |            |              |          |         |         |       |            | C                                | ξ                                                                             |                                                                                                    |       |                                                                    | Search in current list                                                                                                    |                                                    | •                                                           |
| Select                  | t or        | ne, several         | or a       | ll row       | S        |         |         |       |            | 21<br>22<br>33<br>44<br>55<br>66 | FRENCH     CINNAM     ITALIAN     HERB LC     LOAF OF     OLIVE B     SWEET F | Item Nam<br>H BAGUETTE<br>MON CURRANT I<br>BREAD<br>DAF<br>F FRESH WHITE I<br>READ<br>RUSTIC DOUGH | BREAD | □ 4<br>□ 1 F<br>□ 2 C<br>□ 3 Π<br>□ 4 F<br>□ 5 L<br>□ 6 C<br>□ 7 S | Item Name      RENCH BAGUETTE      IINNAMON CURRANT BREAD      IERB LOAF      OAF OF FRESH WHITE BREAD      DLIVE BREAD      WEET RUSTIC DOUGH | ✓<br>✓ 1<br>✓ 2<br>✓ 3<br>✓ 4<br>✓ 5<br>✓ 6<br>✓ 7 | Item Name<br>UETTE<br>CURRANT BREAD<br>ND<br>SH WHITE BREAD |
| Delet                   | e th        | ne row(s) s         | elec       | ted          |          |         |         |       |            | ť                                |                                                                               |                                                                                                    |       |                                                                    |                                                                                                    |                                                    |                                                             |

# Add a row

At the bottom of the database table, click on the plus icon:

+

A row based on the same card layout and containing the same items as the other rows will also be added.

You can directly modify the data in the cells of this row.

# Add a column

- 1. Right-click on any row header.
- Click on Add column and select the type of column to add (Add barcode column / Add image column / Add text column / Add price column).

You can later add linked items to the card (text, image, barcode, price).

# Add / import data

# Prepare an external database

#### Prepare a spreadsheet database

The following rules must be respected:

- Data that can be imported are all objects available in the software (text area, images, barcode information, logo, etc.).
- Fill in the spreadsheet as follows: name of columns in the first line and values to display in the following lines.
- Avoid including a currency symbol. it was previously selected when Edikio Price Tag was installed. It is automatically added to the layouts.
- Avoid including merged cells. They cannot be imported in the software.
- To include images in a spreadsheet database, use the Link feature.

| $\frown$            |
|---------------------|
| ( _ h               |
| $\langle - \rangle$ |
| $\sim$              |

|    | А       | В           | C              | D                           | E     | F        | G          | Н       |
|----|---------|-------------|----------------|-----------------------------|-------|----------|------------|---------|
| 1  | Plu     | Item Name   | Description    | images\Bakery\Bread 004.png | Price | Unit     | Barcode    | Origin  |
| 2  | B110042 | Baguette    | Tradition      | images\Bakery\Bread 002.png | 1,2   | 250 g    | 159736428  | France  |
| 3  | B110043 | String      |                | images\Bakery\Bread 006.jpg | 0,8   | unit     | 987321456  | France  |
| 4  | B110044 | Poppy bread | Рорру          | images\Bakery\Bread 007.jpg | 0,87  | 1 kg     | 987456321  | France  |
| 5  | B110045 | Bread       | Countryside    | images\Bakery\Bread 008.jpg | 0,57  | Kg       | 1236564987 | France  |
| 6  | B110046 | Full        | Flour and bran | images\Bakery\Bread 009.jpg | 12    | 4/6 prts | 52394136   | England |
| 7  | B110047 | Bread       | crumb2         |                             | 3,85  | 1 kilos  | 28469713   | France  |
| 8  | B110048 | Baguette    | Tradition      | images\Bakery\Bread 010.jpg | 1,2   | 250 g    | 159736428  | France  |
| 9  | B110049 | String      |                | images\Bakery\Vien 003.jpg  | 0,8   | unit     | 987321456  | France  |
| 10 | B110050 | Poppy bread | Рорру          | images\Bakery\Vien 004.jpg  | 0,87  | 1 kg     | 987456321  | France  |
| 11 | B110051 | Bread       | Countryside    | images\Bakery\Vien 005.jpg  | 0,57  | Kg       | 1236564987 | France  |
| 12 | B110052 | Full        | Flour and bran | images\Bakery\Vien_006.jpg  | 12    | 4/6 prts | 52394136   | England |
| 13 | B110053 | Bread       | crumb 1        | images\Bakery\Vien 007.jpg  | 3,85  | 1 kilos  | 28469713   | France  |
| 14 | B110054 | Full bread  | Natur          | images\Bakery\Vien 008.jpg  | 2,58  | 2 Kg     | 23654      | France  |
| 15 | B110055 | Bread       | crumb2         |                             | 3,85  | 1 kilos  | 28469713   | France  |
| 16 | B110056 | Baguette    | Tradition      |                             | 1,2   | 250 g    | 159736428  | France  |
| 17 | B110057 |             |                |                             |       |          |            |         |

### Prepare a .txt database

The following rules must be respected:

- The first line must be a model for the whole .txt file. The line corresponds to the titles of the column of the database. (1)
- Always follow the model of the first line to fill the .txt file.
- To add images, use the full path and image file name (with file extension).
- If lines must be imported in a specific order, add numbers as the first entry. Add a column name to the row number so that it is not imported as an entry. (2)
- Separate each element with a delimiter: coma (,) or semicolon (;). (3)

If no delimiter is detected, the import cannot take place correctly.

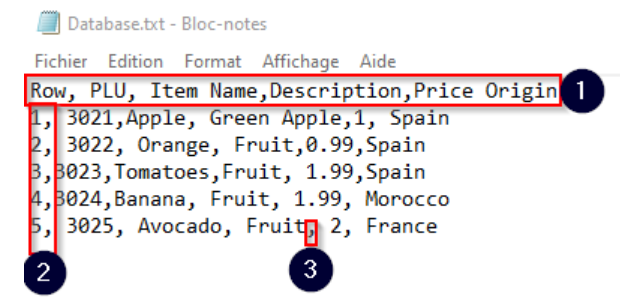

# Import data

### Import data from an Excel / CSV / .txt document

#### Select the file to import

- 1. Open the Edikio Price Tag document into which you want to import the data.
- 2. Click on **File > Import data**.
  - ► The Importation window is displayed.
- 3. Click on the **Import** tab.
- 4. Click on Browse file then select the document containing the data to import.

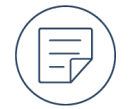

To specify the data to import within an Excel document:

- 1. Check Advanced options.
- 2. Select the worksheet from the drop-down list and / or specify the range of cells containing the data:

| Selected workshe | et | Selected data range |   |  |  |  |
|------------------|----|---------------------|---|--|--|--|
| Sheet1           | -  | A1:C14              | - |  |  |  |

To synchronize the data with an Excel document:

- 1. Check Advanced options.
- 2. Check Auto Import Data.
- 3. Select one of the options described.
- 5. Click on Next >.

#### Link items on the card layout to a column of the file

► The dialog box will display the items on your card template on the left and the columns of the imported document on the right:

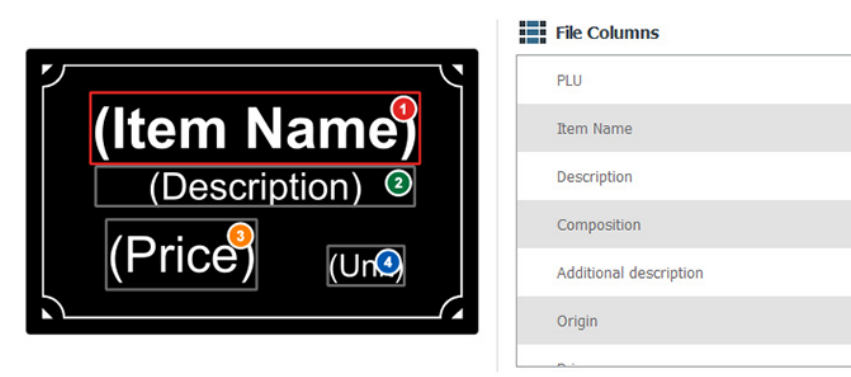

6. Click on **Show more columns from my table** to display any columns in your database table not linked to items on the card.

The columns will be displayed underneath the card:

Supplier
 Batch

7. Click on the item (or column) on the left then click on the corresponding column on the right to link an

item of the card template to a column of the imported document.

Linked items and columns will display a dot with the same number and color:

|               | File Columns           |   |
|---------------|------------------------|---|
|               | PLU                    | • |
| (Item Name    | 1 Item Name            |   |
|               | Description            |   |
| (Description) | Composition            |   |
| (Price) (Ung  | Additional description |   |
|               | Origin                 |   |
|               | <u>.</u>               | - |

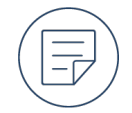

To specify one or more reference columns:

- 1. Click on Advanced.
- 2. If not already checked, check the box next to the column of the imported document.
- 3. Click on the key icon next to the column of the imported document:

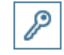

Reference columns will be indicated by a blue key icon:

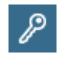

- 4. Click on **OK**.
- 8. Once you have finished linking the items and columns, click on **Next** > then **Finish**.

#### Manage the duplicates

▶ If the data contains duplicate rows, you will be asked to decide what data should be imported, overwritten or kept:

|        |          | A row   | with the | e value 'activityId = | 53, name | = Turke' | Y BREAS | T' already ex |
|--------|----------|---------|----------|-----------------------|----------|----------|---------|---------------|
| Do you | want t   | o repla | ce the e | xisting row:          |          |          |         |               |
| Price  | PLU      | Unit    | Origin   | Item Name             |          |          |         |               |
| 3.99   | 3001     | kg      | USA      | TURKEY BREAST         |          |          |         |               |
| with   | the info | ormatio | n below  | ?                     |          |          |         |               |
| Price  | PLU      | Unit    | Origin   | Item Name             |          |          |         |               |
| 3.99   | 3001     |         | USA      | TURKEY BREAS          | Г        |          |         |               |
|        |          |         |          |                       |          |          |         |               |

- To not import the row and not overwrite the existing row, click on **Ignore**.
- To import the row and overwrite the existing row, click on **Replace**.
- To import the row but keep the existing row, click on **Keep both**.

• To apply the same decision throughout, click on **Apply to all rows**.

#### Importing Edikio Price Tag layouts or items

- 1. Open Edikio Price Tag.
- 2. Click on **File > Import data**.
  - ► The Importation window is displayed.
- 3. Click on the **Import** tab.
- 4. Click on Browse file then select the .zip file containing the data to import.
  - A pop up window is displayed.
    - If you want to import the whole file (layout and database table) click Yes.
    - If you want to import only some of the elements, click No.
      - a. Click on **Layouts** and check the box(es) next to the layouts you want to import.
      - b. Click on Categories items and select the category to import.
      - c. Check the **Advanced options** box and specify the worksheet or columns to import.
      - d. Click on **Next** >.
      - e. Link items on the card layout to columns in the imported file.

#### Importing Edikio Price Tag sample item lists

- 1. Open Edikio Price Tag.
- 2. Click on **File > Import data**.
  - ► The Importation window is displayed.
- 3. Click on the Import sample item list.
- 4. Select the category of product to import.
- 5. Click on the display icon to visualize what the database contains.

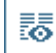

- 6. Click on **Next** >.
- 7. Link items on the card layout to columns in the imported file.
- 8. Click on **Finish**.

# **Modify data**

# Modify text-type data in the database table

- 1. Double-click in the database cell (in the row of the corresponding card) containing the value to modify.
- 2. Type the desired value in the database cell.
- 3. Press the Enter key.

► The value on the card corresponding to the row will also be modified.

# Change an image in the database table

1. Double-click in the database cell (in the row of the corresponding card) containing the image to change.

► The Windows explorer opens.

- 2. Select an image file.
  - ▶ The image on the card corresponding to the row will also be changed.

#### Link an item to another column

When a new variable item is added to the card, a corresponding column is automatically created in the database table. The item can be linked to another column from the database table (if you already have imported a database containing the information for the item).

1. Click on the item on the card.

The properties panel is displayed to the right of the card design area.

2. Under **Data > Database**, from the drop-down list, select the column to link.

The item is now linked to the new column and the data displayed on the card is updated.

### Make an item fixed

Items that are fixed are identical on all the cards of your document and will appear on every card.

1. Click on the existing variable item on the card.

The properties panel is displayed to the right of the card design area.

2. Under File > Source Type, click on Fixed Item:

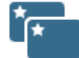

► The linked column will be deleted from the database table.

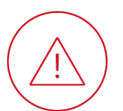

The data in this column cannot be retrieved.

#### Make an item variable

Items that are variable enable you to vary them from one card to another or omit them on cards of your choice.

1. Click on an existing fixed item on the card.

The properties panel is displayed to the right of the card design area.

2. Under File > Source Type, click on Variable item:

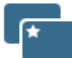

A linked column will be created in the database table.

The data in the rows of this column can be modified directly.

### Rename a column

- 1. Right-click on the column header then click on **Rename column**.
- 2. Type the new name of the column directly into the column header.
- 3. Press the **Enter** key.

# Search / Sort data

# Search data

When the Printable records box is checked, the search field is deactivated.

1. Type the information that you are seeking in the search field (text / barcode data / allergen) :

| Q shea |  |
|--------|--|
|--------|--|

2. Select a list from the drop-down box to the right of the search field to refine the search:

| Search in current list | - |
|------------------------|---|
| Search in current list |   |
| Search all lists       |   |

Only rows exactly matching the search arguments will be shown

3. Delete all characters in the search field to display all rows again.

# Printable records

| PRO        | Q                                  | Search in current list           | •    | Printable records                         |
|------------|------------------------------------|----------------------------------|------|-------------------------------------------|
| STANDARD / | Use Printable records to filter ou | It rows that were recently print | ed o | of the current category or sub-category.  |
|            | Only the rows that were created    | I, imported, modified or not pri | ntec | I since the last print job are displayed. |

### **Enable Printable records**

To filter a category:

- 1. Click on the image of the category.
- 2. Tick the check box next to **Printable records**.
  - ► The recently printed rows are filtered out.

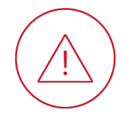

The search bar and the Printable records feature cannot be used at the same time. Printable records is automatically deactivated each time you change categories or subcategories.

### Add / Remove rows from the displayed list

It is possible to modify the status of a record to make it appear or not in the list of printable records.

1. Select one or more rows.

- 2. Click right on one of the selected rows.
- 3. Go to Printable records and choose one of the actions
  - Add to selection to display a row (that was recently printed) to the list of printable records.
  - **Remove from selection** not to display a row (that was modified, imported or created before the last print job) in the list of printable records.

#### **Disable Printable records**

To disable the filter and display all lines of the active category or subcategory, untick the check box next to **Printable records**.

### **Rearrange columns**

Right-click on a column header then click on **Move left** or **Move right**.

### move a row to another category

- 1. Check the box(es) of the row(s) you want to move to another category.
- 2. Click right on the select row and click Move item(s) to other category.
- 3. Select the category to send the row(s) to.

The row(s) are now part of the selected category.

# Lock / hide data

### Lock / unlock a column

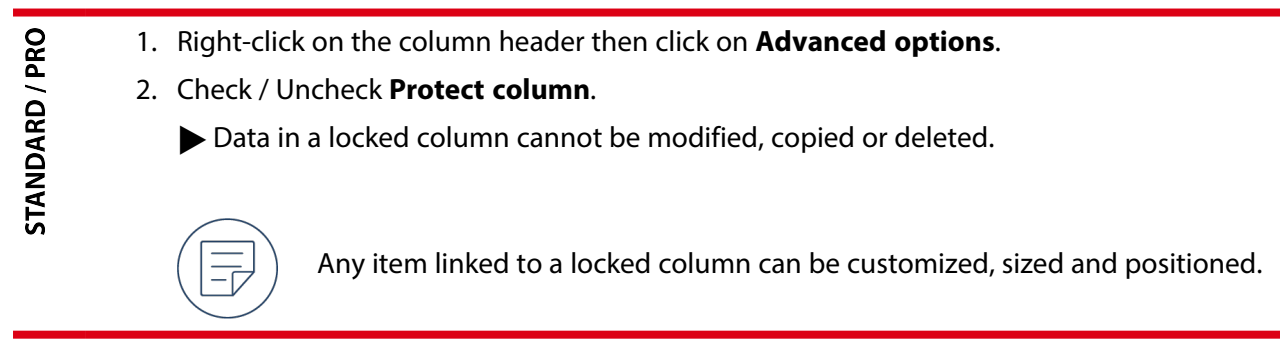

### Hide a column

Right-click on the column header then click on Hide.

The corresponding item on the cards will also be hidden.

# Unhide a column

- 1. Right-click on any column header then click on **Unhide**.
- 2. Check the box of the column to unhide.
  - ► The corresponding item on the cards will also be unhidden.

# Copy / export data

# Copy and paste a row

- 1. Right-click on any cell of the row containing the data to copy then click on **Copy line**.
- 2. Right-click on any cell of the row containing the data to replace then click on **Paste line**.
  - ► The existing data in the row will be replaced.

### **Duplicate a row**

Right-click on any cell of the row containing the data to duplicate then click on **Duplicate row**.

A row containing the same data will be added to the database table.

You can later modify this row without the other row being updated.

# Propagate a value / image throughout the column

- 1. Right-click on the cell of the database table containing the value / image to propagate.
- 2. Select Apply image to all rows / Apply value to all rows.

▶ The value / image will be propagated to all cells in the same column.

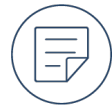

You can later individually modify any cell in this column without the other cells being updated.

# **Export data**

STANDARD / PRO

Part or all categories created in Edikio Price Tag can be exported in a .zip file. Export your content to share it with others so that the same layouts and database tables are used (for example, from a central purchasing agency to a local store).

### Export the current category

Export the database table and card layout of the active category.

- 1. Go to File > Export data and select Export category.
  - ► The Windows explorer is displayed.
- 2. Select a location to store the .zip file.

By default, the .zip file is named with the name of the active category. Modify the name of the .zip file if needed.

3. Click Save.

Once the export is complete, a pop up window is displayed to confirm the export and its location.

The .zip file can be imported on another computer.

#### Export layouts and database tables

Export some or all database tables and card layouts created in Edikio Price Tag.

1. Go to File > Export data and select Export layout / item list.

2. The export data window is displayed.

| ease select the export directory loca                                                                                                    | Cion: Exported zip name:                                                                                                    |
|----------------------------------------------------------------------------------------------------|----------------------------------------------------------------------------------------------------|
| xport my Edikio layouts                                                                                                    | Export item categories to Excel                                                                                                    |
| emptylotabase<br>Tag layout 2<br>Tag layout 3<br>Tag layout 3<br>Tag layout 4<br>Tag layout 4<br>Tag layout 5<br>Tag layout 7<br>Tag layout 7<br>Tag layout 7<br>Tag layout 9<br>Tag layout 10<br>Tag layout 11<br>Tag layout 12<br>Tag layout 12 | <ul> <li>Bread         <ul> <li>Bread</li> <li>Snacking</li> <li>Cheesenongers</li> <li>Bunches</li> <li>Plants</li> <li>Coffee and cigars</li> </ul> </li> </ul> |

3. Click on the directory icon and select a location to store the .zip file.

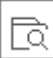

- 4. By default, the .zip file is named edikio. Modify the name of the .zip file.
- Check the boxes of all the elements you want to export (layouts, categories and sub-categories).
   You can also check the **All layouts** or **All categories** boxes to export everything.
- 6. Click on **Export**.
- 7. Once the export is complete, a pop up window is displayed to confirm the export and its location.
  - ► The .zip file can be imported on another computer.

# Create a backup and restore all data

#### Create a backup of all data

Create a backup of everything created in Edikio Price Tag. The backup can be stored on the same computer or on a USB stick (for example to be transferred to another computer).

- 1. Go to **File > Backup**.
  - The Backup window is displayed.
- 2. Click on the directory icon and select a location to store the .zip file.

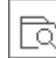

#### Set an automatic backup

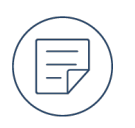

The backup can be skipped every time the software is closed.

- 1. Go to **File > Backup**.
  - The Backup window is displayed.
- 2. Check the Automatic Backup box.

Check the **Do the backup when quitting Edikio software** box to automatically create a backup every time the software is closed.

Check the **Do the backup every logout** box to automatically create a backup every time a user logs out. (*See "Create / manage users and groups" on page 9*).

#### Deactivate automatic backup

- 1. Go to File > Backup.
  - ► The Backup window is displayed.
- 2. Uncheck the Automatic Backup box.
- 3. Click on **Close**.

#### **Restore all data**

Use this feature to restore all data that you previously saved with the **Backup** feature.

- 1. Go to **File > Restore**.
  - ► The Restore window is displayed.
- 2. Click on the directory icon and select the .zip file to be restored.

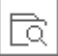

3. Click on Restore.

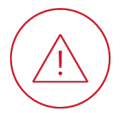

Everything in Edikio Price Tag will be erased and replaced by the restored files. Only use the Restorefeature if you are sure that you want to totally replace the current database.

4. Close Edikio Price Tag and reopen it to apply the restoration.

A pop up window confirms the successful restoration.

# Delete data

### **Delete rows**

- 1. Select rows to delete.
- To select one row or more to delete, tick the check box(es) of the row(s).

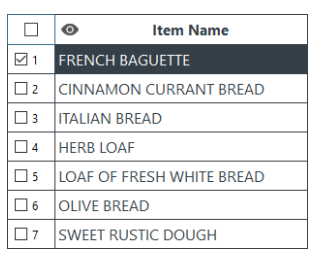

- To select a range of rows to delete, tick the check box at one end of the range of rows, hold down the **Shift** key and tick the check box at the other end of the range.
- To select all rows to delete, tick the check box above the check box of the first row.

|            | Item Name                 |
|------------|---------------------------|
| 1          | FRENCH BAGUETTE           |
| 2          | CINNAMON CURRANT BREAD    |
| <b>⊠</b> 3 | ITALIAN BREAD             |
| ☑ 4        | HERB LOAF                 |
| 5          | LOAF OF FRESH WHITE BREAD |
| 6          | OLIVE BREAD               |
| 7          | SWEET RUSTIC DOUGH        |

|            | Item Name                 |
|------------|---------------------------|
| 1          | FRENCH BAGUETTE           |
| <b>⊘</b> 2 | CINNAMON CURRANT BREAD    |
| <b>⊠</b> 3 | ITALIAN BREAD             |
| ⊿ 4        | HERB LOAF                 |
| ☑ 5        | LOAF OF FRESH WHITE BREAD |
| 6          | OLIVE BREAD               |
| 7          | SWEET RUSTIC DOUGH        |

2. Click on the bin icon

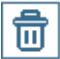

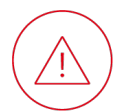

Deleted data cannot be recovered

# Delete a column

Right-click on the column header then click on **Delete column**.

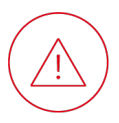

Deleted data cannot be recovered. Any linked item on the card will also be deleted.

# PRINTING

# **Printing interface**

The printing interface appears after you have selected the cards to print then clicked on the printer icon in the card design interface. It allows you to configure the printing settings before launching printing.

| Edikio<br>Print Settings                                                                                       | Height<br>54 mm<br>Width<br>85.7 mm                                                               |
|----------------------------------------------------------------------------------------------------|---------------------------------------------------------------------------------------------------|
| Printer       Ediko Duplex (Copie 1)       Paper size       CR80         Landscape                             | Print Options      Rendering      Anti-alasing      Only images      Printer Settings             |
| Number of Copies                                                                                               | Resolution (DFI)<br>300<br>Rotate Back 180 degrees<br>No<br>Vo                                    |
| Print Front                                                                                                    |                                                                                                   |
|                                                                                                    | Print Close                                                                                       |
| Refresh list of printers available                                                                             | C                                                                                                 |
| Card format                                                                                                    | Card size:                                                                                        |
|                                                                                                    | Long card 120 x 50 mm<br>Long card 150 x 50 mm                                                    |
| Cards of standard credit card size                                                                             | CR80                                                                                              |
| Cards of standard credit card size that meet the ISO standard specifying the physical characteristics of cards | CR80 (ISO7810)                                                                                    |
| To print the front of the card                                                                                 | Print Front                                                                                       |
| To print the back of the card                                                                                  | Print Front Print Back                                                                            |
|                                                                                                    |                                                                                                   |
| To print on both sides of the card                                                                             | <ul> <li>✓ Print Front</li> <li>✓ Print the back side using the duplex printing wizard</li> </ul> |

STANDARD / PRO

Advanced > Printer settings > Resolution (DPI)

Advanced > Printer settings > Rotate Back 180

| Printing resolution                                        |    |
|------------------------------------------------------------|----|
| Orientation of content on the back in relation to th front | ۱e |

#### To launch printing

# **Printing cards**

# **Check the printer (Windows)**

Open Edikio Print Center (for example from the Windows Start menu or an icon on your desktop).

degrees

رها

The printer status should be **Ready**:

| Edikio Print Center         |                |                      | -                  |
|-----------------------------|----------------|----------------------|--------------------|
| Settings Tools Abou         | ıt             |                      |                    |
| Printer Name                | Printer Status |                      |                    |
| Edikio Flex                 | Ready          |                      | Edikio Flex        |
|                             |                | Ribbon details       | Edilio (PCT01ENAA) |
|                             |                | Category :           | Monochrome ribbon  |
|                             |                | Description :        | Monochrome White   |
|                             |                | Type :               | WHITE              |
|                             |                | Remaining capacity : | 90%                |
| Edikio Print Center service | e running      |                      |                    |

If the printer status is not "Ready", view the support resources (including user guide) for **Edikio Access**, **Edikio Flex** or **Edikio Duplex**.

▶□ ●
▶□ FRI

**∠** 2

**⊠** 3

⊻ 4 □ 5

# Select the cards to print

To select one row or more to print , tick the check box (es) of the row(s)

|   | Item Name                 |
|---|---------------------------|
| 1 | FRENCH BAGUETTE           |
| 2 | CINNAMON CURRANT BREAD    |
| 3 | ITALIAN BREAD             |
| 4 | HERB LOAF                 |
| 5 | LOAF OF FRESH WHITE BREAD |
| 6 | OLIVE BREAD               |
| 7 | SWEET RUSTIC DOUGH        |

Item Name

CINNAMON CURRANT BREAD

LOAF OF FRESH WHITE BREAD

FRENCH BAGUETTE

ITALIAN BREAD

HERB LOAF

□ 6 OLIVE BREAD □ 7 SWEET RUSTIC DOUGH

To select a range of rows to print, tick the check box at one end of the range of rows, hold down the **Shift** key and tick the check box at the other end of the range

To select all rows to print, tick the check box above the check box of the first row

|     | Item Name                 |
|-----|---------------------------|
| 1   | FRENCH BAGUETTE           |
| 2   | CINNAMON CURRANT BREAD    |
| 2 3 | ITALIAN BREAD             |
| ☑ 4 | HERB LOAF                 |
| 5   | LOAF OF FRESH WHITE BREAD |
| 6   | OLIVE BREAD               |
| 7   | SWEET RUSTIC DOUGH        |

# Configure to not print an item

- 1. Click on the item on the card
  - The properties panel is displayed to the right of the card design area.
- 2. Under **Advanced > Item**, untick **Print**.

# Configure to not print the card background

1. Click on **Edit > Edit card background**.

The properties panel is displayed to the right of the card design area.

2. Under Advanced > Background, tick Don't Print Background.

# Configure / launch printing

1. Click on the printer icon in the card design area:

The printing interface will appear:

| Edikio<br>Print Settings                                                                                                    | ▼ Card Model Height 94 mm Width 85.7 mm                                                                                                    |        |
|----------------------------------------------------------------------------------------------------|----------------------------------------------------------------------------------------------------|--------|
| Printer <ul> <li>■</li> <li>■</li></ul> | Print Options Rendering Arth-bilasting     Only Image Printer Settings Resolution (0P0)     300 Resolution (0P0)     800 Resolution (0P0)     800 Resolution (0P0)     800 Resolution (0P0)     800 Resolution (0P0)     800 Resolution (0P0) | •<br>• |
|                                                                                                    |                                                                                                    |        |

- 2. Configure the printing settings available.
- 3. Click on the Print icon when you have configured the printing settings.

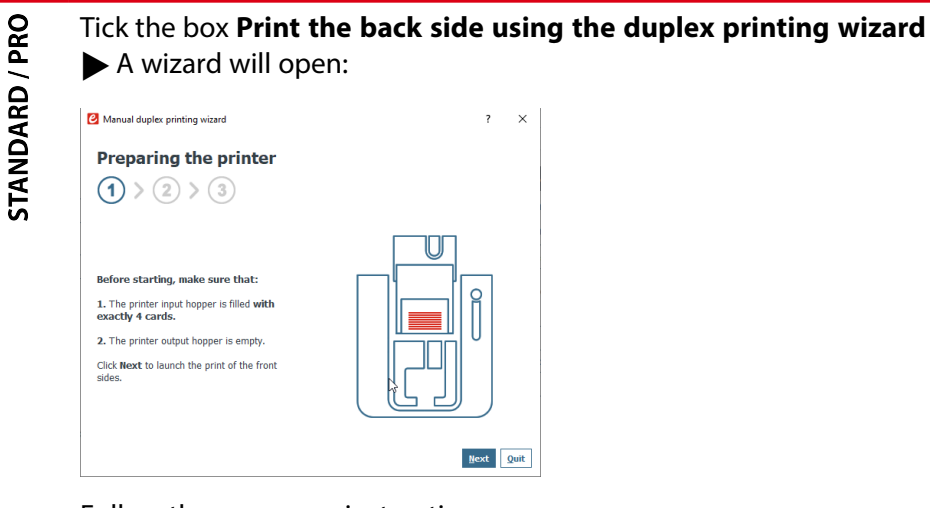

Follow the on-screen instructions.

# **REFERENCES & HELP**

# **Printing concepts**

### anti-aliasing

Technique that smooths the rendering of pixels, reducing the appearance of jagged edges. Printing settings allow you to specify whether anti-aliasing is applied to text, images, none or both.

### brightness

The degree to which an image appears to radiate light. Increased brightness shifts the range of tones towards white.

#### contrast

The difference between dark and light within an image. Increased contrast expands the range of tones, creating greater differences between the darker and lighter parts of an image. In physical terms, with increased contrast, the printing head is heated to a higher temperature and more dye is applied to the card.

#### grayscale

A range of shades from pure black to pure white. This is different from a monochrome image, which lacks any such shades between pure black and pure white.

#### monochrome

This term means 'one color', but involves different practical considerations depending on the field.

In photography and graphic design, a monochrome image is formed of only pure black and pure white, with no range of gray shades or other colors between these extremes.

In printing, a monochrome ribbon has only one color (usually either black or white) and can therefore only apply either the color of its dye or no dye at all.

When printing an image with a monochrome ribbon, you must:

- Select an image that has clearly defined light and dark areas. It should not have a range of gray shades or other colors.
- Convert images to monochrome format. Edikio Price Tag includes this formatting option for an image added to the card or for the card background.

#### negative

Image in which dark and light colors have been inverted. In a monochrome image, the pure black and pure white are inverted. This is particularly useful when printing with a white ribbon on black cards.

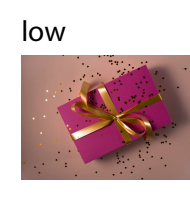

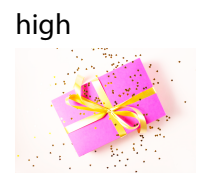

low

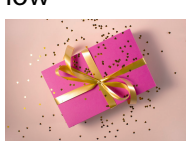

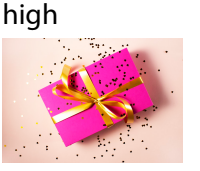

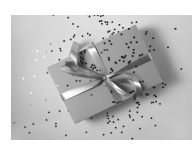

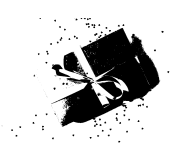

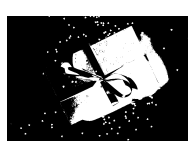

# printing resolution

Printing resolution represents the density of the dots of dye applied by the printer head to the card. It is measured in dots per inch (dpi). Increasing the printing resolution can improve the quality of images with fine details, but reduces printing speed.

The printing resolutions possible depend on your printer model and ribbon type (monochrome or color):

| Printer | color / monochrome | resolution (dpi) |
|---------|--------------------|------------------|
| ACCESS  | monochrome         | 300              |
| FLEX    | monochrome         | 300/600/1200     |
|         | color              | 300/600          |
| DUPLEX  |                    | 300/600          |

#### saturation

The degree to which the colors of an image appear vivid.

# **Barcode types**

### 1D barcode

Conventional barcode with data encoded by vertical bars.

### 2D barcode

Barcode with data encoded in a matrix formed of small squares.

2D barcodes are capable of encoding more data than 1D barcodes. They can therefore be used for web addresses or detailed batch information.

# QR Code

Registered trademark. An encoding standard for 2D barcodes.

# **Card formats**

### bent credit card

Card template for printing on standard plastic cards of standard credit card size. The background is configured and the items arranged so that the card can be bent after printing while keeping what you want to display visible.

### credit card

Cards of standard credit card size (86 x 54 mm), as provided with the solutions.

low

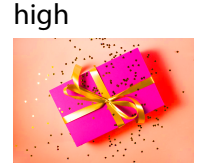

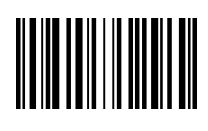

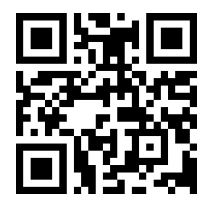

STANDARD / PRO

# long card 120 x 50 mm

Cards longer than standard credit card size. This type of card can only be used with Edikio Flex printers. Specific product reference not provided with the Edikio Flex solution.

### long card 150 x 50 mm

Cards longer than standard credit card size, as provided with the Edikio Flex solution. This type of card can only be used with Edikio Flex printers.

# tag holder

A small stand that a card can be clipped into for ease of display. A small area of the card will be hidden by the clip.

### three-tag card

Cards of standard credit card size (86 x 54mm) divided into three small cards that can be snapped apart after printing. Specific product reference not included in the Edikio solutions.

# Help

### **Download PDF**

A PDF version of this user guide can be downloaded from <u>www.evolis.com</u> > Support section > Product page.

#### **Guided tour**

The guided tour video presents the most important operations in Edikio Price Tag. It will start when you first launch the software.

You can watch the guided tour video at any other time from the home interface by click on **Help > Launch** guided tour video.

### Tutorials

View online tutorials videos on the Edikio YouTube chanel.

### **Knowledge Base**

Search the online knowledge base.

### **Technical support**

- Contact the support service of your reseller.
- Fill in the **online form**.

# Glossary

#### С

#### category

Categories organize products by their commonalities, as in your retail. A category can use one or more layouts and have its own database table. Custom categories can be used for any other type of application (gift card, employee badge, loyalty card, etc.).

#### column

A column includes data of a particular type in the database table. For example, a column named 'Origin' with a place name for each row (representing one card). When linked to a variable item on the card, a column is used as its data source.

#### D

#### data

All information contained in the database table.

#### database table

The database table contains and manages the data that can be represented on the cards in your document. It is organized into columns and rows.

#### F

#### fixed

Elements of the card template that are fixed (as opposed to variable) are identical on all the cards of your document and will appear on every card. For example, you may want to add a fixed image of your company logo so that it appears on every card.

#### I

#### item

Elements that can be added to the card template and customized/formatted. A variable item is linked to a column of the database table.

#### L

#### layout

Card designs provided by Evolis and available in the card template library. Layouts already include a background and various objects, which can be edited and customized by the user.

Ρ

#### PLU

Price Look Up. It is the number used to identify each product in your database.

#### R

#### record

See row.

#### reference column

A column used to identify and manage duplicate rows. The reference column may be automatically set by the software or set by the user. It may or may not be a column that is linked to an item on the card. More than one reference column can be set for the same data if a single reference column is not sufficient to uniquely identify rows.

#### row

Each row of the database table contains the data for a single card. Each new row added to the database table adds a corresponding card to the set of cards.

S

#### silent mode

Advanced feature available with PRO edition, used to print tags according to the PLU, without having to open Edikio Price Tag software.

V

#### value

A value corresponds to the specific data for a single cell of the database table.

#### variable

Elements of the card template that are variable (as opposed to fixed) enable you to vary them from one card to another or omit them on cards of your choice. For example, a variable image may represent what the card is printed for.

# Index

#### A

# Allergen

Add From existing column 31 New item 30 Unlisted allergen 31 Format 32 Modify 31 Modify display 31

#### В

#### Background Crop image

Crop image 20 Format 19 Not print 56 Remove 21 Remove color 20 Select image 19 Select predesigned 19 **Backup and restore** Create a Backup 51 Restore data 52 Set automatic backup 51 Barcode Add 1D barcode 25 1D barcode (from an existing column) 25 2D barcode 25 Format 1D barcode 25 2D barcode 27 Make fixed 28 Modify 25

# **C**

Create 15 Import 15 Manage Change category image 16 Delete 17 Duplicate 16 Make sub-category 16 Rename 16 Reorganize 16

### D

Data Export 50 Database Column Add 42-43 Delete 53 Hide 49 Rearrange columns 49 Rename 48 Unhide 49 Database table 42 External database Import from Excel, CSV, txt 44 Prepare 43 Propagate value or image 50 Row Add 42 Copy 50 Delete 52 Duplicate 50 Search 42, 48

I

#### Image

Add Custom image 23 From existing column 23 Format 23 Make fixed 24 Modify 24, 47 Remove a color 24 Installation Driver and software (online) 6 Driver and software (USB drive) 6 Minimum requirements 6 Uninstall software 7 Item Align and distribute 38 Copy 41 Delete 41 Duplicate 41 Lock with password 5, 40 Make fixed 47 Make variable 47 Move forward 38 Move to other side 38 Rotate 39 Size / position 39 Unhide 41 Unlock 39-40

#### L

#### Layouts

Management 35 License Activate 7 Deactivate 8 Deactivate on an offline computer 8 Upgrade 7

#### Ρ

Password locking Disable 41 Price Add 28 Modify 28 Printing 5, 54-55, 57

#### S

Scoring Add 33 Format 33 Modify 33 Shape Add 34 Format 34 Sub-category Create 17 Manage Change sub-category image 17 Duplicate 18 Make category 18 Move to another category 18 Rename 18 Reorganize 18

#### Т

Text

Add 21, 42 Format 21 Modify 21, 46 U

Update

Deactivate checking for the latest version 9 Update software 9

### Users and groups

Assign users to groups 11 Enable user login 10

Group

Create 10

Delete 12

For more information, visit <u>www.edikio.com</u>

Evolis

14 Avenue de la Fontaine - ZI Angers-Beaucouzé - 49070 Beaucouzé - France

T +33 (0) 241 367 606 - F +33 (0) 241 367 612